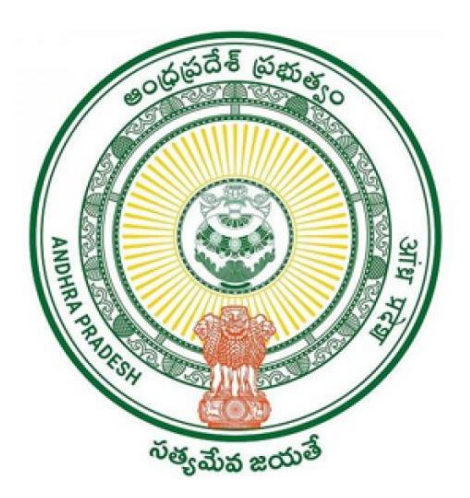

# **Government of Andhra Pradesh**

# **Revenue Department**

User Manual

For

**Mutation for Transactions** 

Earlier the Applications filed by the Digital Assistant for Mutations at GSWS center in the following categories:

- > Mutation and Title Deed cum PPB
- Mutations
- Rectification of Entries in Record of Rights

Now to simplify the Mutation Service all the above 3 Services are combined and provided as a Single Service "*Mutation and Title Deed cum Pattadar Passbook*"

In the New Service the Sub-Categories will be as mentioned below:

### Sub- Categories:

- a) Mutation for Corrections
- **b)** Mutation for Transactions
- c) Mutation for Transactions with Corrections

## **Basic Information on Registration Notations:**

| Mutation Type                 | Person gives<br>Land | Person Obtain<br>Land |
|-------------------------------|----------------------|-----------------------|
| Sale                          | Executant (Ex)       | Claimant (CL)         |
| Gift                          | Donor (DR)           | Donee (DE)            |
| Partition Deed outside Family | Executant (Ex)       | Claimant (CL)         |
| Release                       | Releaser (RR)        | Release (RE)          |
| Exchange                      | Executant (Ex)       | Claimant (CL)         |
|                               |                      |                       |
| Succession                    |                      |                       |
| Registered Will               | Testator (TR)        | Testatee (TE)         |
| Partition within Family       | Executant (Ex)       | Claimant (CL)         |
| FMC (Single Legal Heir)       |                      |                       |

## Filing Application in Digital Assistant Login

#### Step-1:

Digital Assistant shall choose the Service "<u>Mutation and Title Deed cum Pattadar</u> <u>Passbook</u>"

#### Step-2:

Applicant details will be prefilled based on the Aadhaar Number from House Hold Database.

Applicant Father's Name details need to enter manually.

**Relation with Pattadar** need to be selected manually and it is mandatory column.

| Mutation and Title Deed Cum PP             | В                 |                            |              |
|--------------------------------------------|-------------------|----------------------------|--------------|
| Applicant Details                          |                   |                            |              |
| Aadhar No: * Pre-Fill                      | Applicant Name: * | Applicant Father's Name: * | Mobile No: * |
| Relation With Pattadar: *           Father |                   |                            |              |

#### Step-3:

Pattadar Authentication shall be done based on Biometric / OTP.

| Authentication Type:*                                                                                 |                                               |  |
|----------------------------------------------------------------------------------------------------|-----------------------------------------------|--|
|                                                                                                    | <b>B</b>                                      |  |
| ○ OIP(One Time Password)                                                                              | Biometric                                     |  |
| Aadhaar Number: *                                                                                     |                                               |  |
|                                                                                                    | Riometric Authenticate                        |  |
|                                                                                                    | biometric Addienticate                        |  |
|                                                                                                    |                                               |  |
|                                                                                                    |                                               |  |
|                                                                                                    |                                               |  |
|                                                                                                    |                                               |  |
| attadar Authentication (Own                                                                           | er)                                           |  |
| attadar Authentication (Own                                                                           | er)                                           |  |
| attadar Authentication (Own                                                                           | er)                                           |  |
| attadar Authentication (Own<br>uthentication Type:*<br>OTP(One Time Password) O                       | e <b>r)</b><br>iometric                       |  |
| attadar Authentication (Own<br>uthentication Type:*<br>OTP(One Time Password) O B<br>adhaar Number: * | er)<br>iometric<br>OTP (One Time Password): * |  |
| attadar Authentication (Own<br>uthentication Type:*<br>OTP(One Time Password) O B<br>adhaar Number: * | er)<br>iometric<br>OTP (One Time Password): * |  |

Pattadar Details will be displayed based on the Aadhaar Number given at "**Pattadar Authentication**"

#### Step-4:

Pattadar Details (Basic Details, Permanent Address and Mailing Address) will be prefilled based on the Aadhaar Number given at "**Pattadar Authentication**"

| -                           | Pattadar | Details                          | Application Form            |                      |  |  |
|-----------------------------|----------|----------------------------------|-----------------------------|----------------------|--|--|
| Aadhaar Number: *           | Pre-Fill | Citizen Name: * Test             | Father/Husband Name: * Test | Gender: * Male       |  |  |
| Date of Birth: *            |          | Caste: * BC-B                    | Religion: *<br>Hindu        | Qualification: * MBA |  |  |
| Marital Status: * Unmarried | ~        | Mobile No: *           XXXXXXX58 | Email:                      |                      |  |  |

Permanent Address will auto populate based on the Aadhaar from the House Hold Database.

Note: Postal Office and Postal Village details will be displayed based on Pincode and need to be selected based on the Postal Office located near to Applicant Address.

If

Present Address (Mailing Address) is same as Permanent Address then click on " **Present Address is same as Permanent Address**"

Else

Enter Address Manually and click on "Continue" Button

|                                                                                               |                                                                    |   | and the second second second second second second second second second second second second second second second |   |                                              |
|-----------------------------------------------------------------------------------------------|--------------------------------------------------------------------|---|----------------------------------------------------------------------------------------------------|---|----------------------------------------------|
| Door No & Street Name: "                                                                      | District : *                                                       |   | Mandal/Municipality: *                                                                                           |   | Village/Ward/Secretariat: *                  |
| 28-15-13                                                                                      | NTR                                                                | ~ | VIJAYAWADA-U                                                                                                    | ~ | 25-Arundalpet                                |
| Pin Code: *                                                                                   | Postal Office: *                                                   |   | Postal Village: *                                                                                                |   |                                              |
| 520002                                                                                        | Buckinghampet H.O                                                  | ~ | Vijayawada (Urban)                                                                                               | ~ |                                              |
| Present Address is same as Perman                                                             | nent Address                                                       |   |                                                                                                    |   |                                              |
|                                                                                               |                                                                    |   |                                                                                                    |   |                                              |
| Present Address (Mailing Add                                                                  | lress)                                                             |   |                                                                                                    |   |                                              |
| Present Address (Mailing Add                                                                  | lress)<br>District: "                                              |   | Mandal/Municipality: *                                                                                           |   | Village/Ward/Secretariat: *                  |
| Present Address (Mailing Add<br>Door No & Street Name: "<br>28-15-13                          | District: " NTR                                                    | ~ | Mandal/Municipality: *<br>VIJAYAWADA-U                                                                           | ~ | Village/Ward/Secretariat: * 25-Arundalpet    |
| Present Address (Mailing Add<br>Door No & Street Name: "<br>28-15-13<br>Pin Code: "           | District: " NTR Postal Office: "                                   | ~ | Mandal/Municipality: * VIJAYAWADA-U Postal Village: *                                                            | ~ | Village/Ward/Secretariat: "<br>25-Arundalpet |
| Present Address (Mailing Add<br>Door No & Street Name: "<br>28-15-13<br>Pin Code: "<br>520002 | District: "  NTR  Postal Office: "  Buckinghampet H.O              | ~ | Mandal/Municipality: *<br>VIJAYAWADA-U<br>Postal Village: *<br>Vijayawada (Urban)                                | ~ | Village/Ward/Secretariat: "<br>25-Arundalpet |
| Present Address (Mailing Add<br>Door No & Street Name: *<br>28-15-13<br>Pin Code: *<br>520002 | District: "  District: "  NTR  Postal Office: "  Buckinghampet H.O | ~ | Mandal/Municipality: *<br>VUAYAWADA-U<br>Postal Village: *<br>Vijayawada (Urban)                                 | ~ | Village/Ward/Secretariat: * 25-Arundalpet    |
| Present Address (Mailing Add<br>Door No & Street Name: "<br>28-15-13<br>Pin Code: "<br>520002 | District: "  District: "  NTR  Postal Office: "  Buckinghampet H.O | ~ | Mandal/Municipality: *<br>VUAYAWADA-U<br>Postal Village: *<br>Vijayawada (Urban)                                 | ~ | Village/Ward/Secretariat: *<br>25-Arundalpet |

The Modules "*Mutation for Transactions*" is to be selected from the Application Form Tab.

| Pattadar Details                                                                                                    | Application Form |  |  |  |  |
|----------------------------------------------------------------------------------------------------|------------------|--|--|--|--|
| <ul> <li>Mutation for Corrections          Mutation for Transactions         Mutation for Transactions with Corrections</li> </ul> |                  |  |  |  |  |
|                                                                                                    |                  |  |  |  |  |

#### Step-5:

The Land Details of the "Executant / Donee/Testatee/Releasee" shall be fetched based on "District, Mandal, Village, Division and Aadhaar Number"

#### Note:

- ⇒ Digital Assistant shall need to fetch the Land details based on Aadhaar Number Only.
- ⇒ If Details not displayed based on Aadhaar Number then only choose the land details based on Katha Number.
- ⇒ If the Applicant does not have the Katha Number at all then fetch only based on Aadhaar Number then the information shall be displayed as "*No Records Found*" and will allow to go further process.

| C                                                                                                  | Pattadar Details |                            | Application Form |             |             |  |  |  |
|----------------------------------------------------------------------------------------------------|------------------|----------------------------|------------------|-------------|-------------|--|--|--|
| O Mutation for Corrections   Mutation for Transactions  Mutation for Transactions with Corrections |                  |                            |                  |             |             |  |  |  |
| Land Details                                                                                       |                  |                            |                  |             |             |  |  |  |
| District:*                                                                                         | Mandal:*         | Village                    | £: <b>*</b>      | Division: * |             |  |  |  |
| Select                                                                                             | ✓ Select         | <ul> <li>✓ Sele</li> </ul> | ct               | ✓ Select    | <b>*</b>    |  |  |  |
| Select Criteria: *                                                                                 |                  | Aadha                      | r Number: *      |             |             |  |  |  |
| Aadhaar Number O                                                                                   | Khata Number     |                            | - JON 181 4J     |             |             |  |  |  |
|                                                                                                    |                  |                            |                  |             | Get Details |  |  |  |

#### **ROR/Adangal Details**

| Serial<br>No | Survey<br>No      | Total<br>Extent | Un<br>Cultivated<br>Extent | Cultivated<br>Extent | Land<br>Nature | Тах | Land<br>Classification | Water<br>Source | Water<br>Source<br>Extent | Khata<br>Number | Pattadar<br>Name | Pattadar<br>Father<br>/Husband<br>Name | Occupant<br>Name | Occupant<br>Father<br>/Husband<br>Name | Occupant<br>Extent | E |
|--------------|-------------------|-----------------|----------------------------|----------------------|----------------|-----|------------------------|-----------------|---------------------------|-----------------|------------------|----------------------------------------|------------------|----------------------------------------|--------------------|---|
|              | No records found. |                 |                            |                      |                |     |                        |                 |                           |                 |                  |                                        |                  |                                        |                    |   |
| 4            |                   |                 |                            |                      |                |     |                        |                 |                           |                 |                  |                                        |                  |                                        |                    | ⊧ |

#### Step-6:

Select the Mutation Category

#### Note:

⇒ Digital Assistant shall need to verify the Registration document and confirm which type of Category the Application is going to file for.

| Select                        | ~ |
|-------------------------------|---|
| Select                        |   |
| Sale                          |   |
| Gift                          |   |
| Exchange                      |   |
| Release                       |   |
| Partition Deed Outside Family |   |
| Succession                    |   |

#### Step-7:

Based on the Selected Mutation Category the Land Details shall be fetched based on Aadhaar Number or Katha Number.

Executant Land Details shall be fetched when the *Mutation Category* is "Sale, Partition Deed outside the Family, Partition Deed within Family, Exchange"

| Executant Land Details       |            |                  |                        |
|------------------------------|------------|------------------|------------------------|
| District.*                   | Mandal:*   | Village:*        | Division: *            |
| గుంటూరు 🗸                    | మంగళగిరి 🗸 | ఆత్మకూరు 🗸       | ತನಾಲಿ 🗸                |
| Select Criteria: *           |            | Aadhar Number: * |                        |
| 💿 Aadhaar Number 🔘 Khata Nur | nber       |                  |                        |
|                              |            | Remove Seller    | Add Seller Get Details |

Donor Land Details shall be fetched when the *Mutation Category* is "Gift Deed"

| Donor Land Details            |            |                  |                        |
|-------------------------------|------------|------------------|------------------------|
| District:*                    | Mandal:*   | Village:*        | Division: *            |
| గుంటూరు 🗸                     | మంగళగిరి 🗸 | ఆత్మకూరు 🗸       | ತನಾಲಿ 🗸                |
| Select Criteria: *            |            | Aadhar Number: * |                        |
| 💿 Aadhaar Number 🔘 Khata Numb | Der        |                  |                        |
|                               |            |                  |                        |
|                               |            | Remove Seller    | Add Seller Get Details |

Testator Land Details shall be fetched when the *Mutation Category* is *"Registered Will"* 

| Testator Land Details |          |   |                  |   |             |             |
|-----------------------|----------|---|------------------|---|-------------|-------------|
| District:*            | Mandal:* |   | Village:*        |   | Division: * |             |
| గుంటూరు 🗸             | మంగళగిరి | ~ | ఆత్మకూరు         | ~ | ತನಾಲಿ       | ~           |
| Select Criteria: *    | ber      |   | Aadhar Number: * |   |             |             |
|                       |          |   | Remove Seller    |   | Add Seller  | Get Details |

Releasor Land Details shall be fetched when the *Mutation Category* is "*Release*"

| Releaser Land Details |          |   |                       |             |             |
|-----------------------|----------|---|-----------------------|-------------|-------------|
| District:*            | Mandal:* |   | Village:*             | Division: * |             |
| గుంటూరు 🗸             | మంగళగిరి | ~ | ఆతుకూరు 🗸             | <u> </u>    | ~           |
| Select Criteria: *    |          |   | Khata: *              |             |             |
| Khata Number          |          |   |                       |             |             |
|                       |          |   | Please enter khata no |             |             |
|                       |          |   | Remove Seller         | Add Seller  | Get Details |
| ~                     |          |   |                       | Jan Schel   |             |

#### Note:

⇒ Digital Assistant will have the ability to Add Multiple Katha Number to fetch and verify the Land details of the person who Sells/Donates/Releases/Testate/partitions his land rights to other person (Claimant/Donee/testate/Releasee, etc).

"Digital Assistant need to verify the Land Details carefully before proceeding further"

#### Step-8:

Once the Land Details are fetched the below mentioned input fields will be displayed to fetch the Registration Details of the Land from Registration Department.

| Registration District: * |   | Document Year: * |   | Document No: * | SRO: *      |                |
|--------------------------|---|------------------|---|----------------|-------------|----------------|
| Select                   | ~ |                  |   |                | Select      | ~              |
| Transaction Type: *      |   | Book No: *       |   |                |             |                |
| Select                   | ~ | 1                | ~ |                |             |                |
|                          |   |                  |   |                | Get Registi | ration Details |

#### Note:

⇒ All the above Input Parameters shall be available in the Registration Document. "Digital Assistant shall need to check the Registration Document and enter the details accordingly"

#### Step-9:

Once "*Get Registration Details*" button is clicked the Sy.Nos recorded for that respective document at the time of Registration shall be fetched and displayed in dropdown based on above mentioned inputs.

#### Step-10:

Select the Sy.Nos that are needed to be mutated and click on "*Show Registration Details*" button to display the Registration Details along with the Registration Document.

| Select    | n Details                                       |                                                                                                    |                                                  |             |        |       |                         | Sho            | w Registration D |
|-----------|-------------------------------------------------|----------------------------------------------------------------------------------------------------|--------------------------------------------------|-------------|--------|-------|-------------------------|----------------|------------------|
| Category  | Name                                            | Father/Husband<br>Name                                                                                                    | Address                                          | Sy.No       | Extent | Unit  | Date of<br>Registration | Document<br>No | SRO              |
| CLAIMANT  | UEN IU<br>PRAUZINICH                            | S/U S/-J<br>Vr' ′LKAN' \` 'F                                                                                                    | CHURCH<br>F DI DJI, INGALAGIUL AT CHARR, "JUL IK |             |        |       |                         |                |                  |
|           | GEORA IL<br>Lanva AThi                          | //c.<br>vL/vi/.t+1/5.57                                                                                                    | L'ANCH AGRIGOTIARE JOINE                         |             |        |       |                         |                |                  |
| EXECUTANT |                                                 | AND AND A                                                                                                    |                                                  |             |        |       |                         |                |                  |
| EXECUTANT | A."JT Ju<br>P . "''J                            | LAD PLETAN<br>C. C.                                                                                                    | T*DIMONENT, F. C. VE 41, DIKC, CA, EL VI U .     | ⊆.1         | 5      | Acres | 1€,′04/?0∠2             | ·. 4£          | U MINUALI DIDI   |
| EXECUTANT | ASUTIO<br>PRANI<br>TUPIANTON<br>MIRSEA<br>PROPY | <ul> <li>V 10 My 3</li> <li>1AL (PLUE 14 m)</li> <li>C</li> <li>S (0, S) 11</li> <li>C (10*)</li> <li>C (10*)</li> <li>C (10*)</li> </ul> |                                                  | <u>د</u> .: | 5      | Acres | 1€,′04/70≥2             | ·. 4£          | L M.O.A. Com     |

#### Step-11:

The Claimant/ Donee/Testatee/Releasee Name shall be displayed as mentioned below if the Aadhaar Number recorded at Registration and Applicant Aadhaar Number is Matched.

| Claimant Name: * | Claimant Khatha No: | Rice Card No: | Remarks:                  |
|------------------|---------------------|---------------|---------------------------|
| BETT U.F.R. S    | 0                   |               |                           |
|                  |                     |               | Characters Used : 0 / 200 |

### Step-12:

In the Below Registration Grid the Data that is displayed will be sent from GSWS to Webland Tahsildar Login.

| Executant Name  | Executant<br>Father/<br>Husband<br>Name * | Executant<br>Address * | Survey<br>Number/Sub<br>Division * | Khata<br>Number <b>*</b> | Extent Of<br>Area(Acs/Gts) * | Document No | Date of<br>Registration(dd/mm/yyyy) * | Village            |
|-----------------|-------------------------------------------|------------------------|------------------------------------|--------------------------|------------------------------|-------------|---------------------------------------|--------------------|
| GJDIJ.*NL , V   | W/c N/C VEI                               | M. J 'G*LAC            | Select 🗸                           | Selec 🗸                  |                              | 40.6        | 16/04/2022                            | و ـر``. :          |
| AVUT. U SR 🗸    | ""/o N/C *1A                              | T.D                    | Select 🗸                           | Selec 🗸                  |                              | 41 `6       | 16/04/2022                            | <mark>. د .</mark> |
| €" IDH.JA. II ♥ | S/C S/ N. 1G                              | A                      | Select 🗸                           | Selec 🗸                  |                              | 4^ 5        | 16/04/2022                            | ود ۲ ز             |
| GUDIBAND, 🗸     | S/01,01 L.NK                              | N** ~ ~ 40             | Select 🗸                           | Selec 🗸                  |                              |             | 16/04/2022                            | ( ×·· -)           |
|                 |                                           |                        | + Add New R                        | low                      | Delete Row                   |             |                                       |                    |

By Default the Grid will be displayed with the Details of No.of <u>"Executant /</u> <u>Donee/Testatee/Releasee"</u>

#### Note:

- ⇒ Digital Assistant need to verify and select the Details accordingly based on Registration Details.
- ⇒ If any row is not needed they may remove by selecting the respective rows and click on delete row button.

For Succession Case "Registered Will and FMC (Single Legal Heir)"

Family Member Certificate details will be fetched to obtain the Deceased person Information.

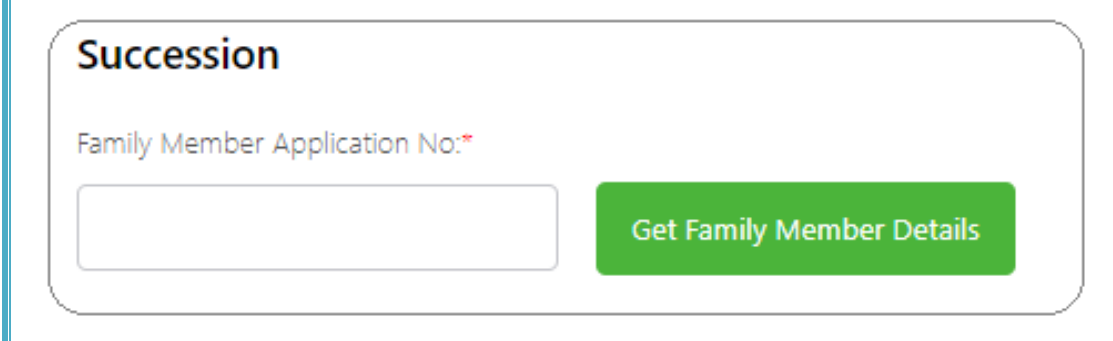

## Step-13:

Select the Passbook Type "**e-Passbook** or **Security Printed Pattadar Passbook**" based on the user requirement.

Passbook Type: \* ● e-Passbook ○ Security Printed Pattadar Passbook

#### Step-14:

Upload the required Documents mentioned below and click on **"Show Payment**" Button.

| Document List<br>Note:1.Maximum Upload Size Per File is 1MB.              |                 |                                          |            |
|---------------------------------------------------------------------------|-----------------|------------------------------------------|------------|
| Note:2.All Upload Documents are in Pdf Format Only.                       |                 |                                          |            |
| Old Pattadar Passbook/Title deed/(Seller PPB/TD)*                         |                 | Tax Receipts if any                      |            |
| Q No File choosen                                                         | Browse          | Q No File choosen                        | Browse     |
| Recent Passport Size photo (Upload Only jpg/jpeg format)*                 |                 | Signature (Upload Only jpg/jpeg format)* |            |
| Q, No File choosen                                                        | Browse          | Q No File choosen                        | Browse     |
| ☐ I agree that the information/documents submitted is with my consent and | can be verified | d.★<br>She                               | ow Payment |

#### Step-15:

After Successful Payment the request shall be posted to Webland Tahsildar Login for further Processing.

# **PROCESS IN WEBLAND**

### Step-1:

Login to Webland Tahsildar Login.

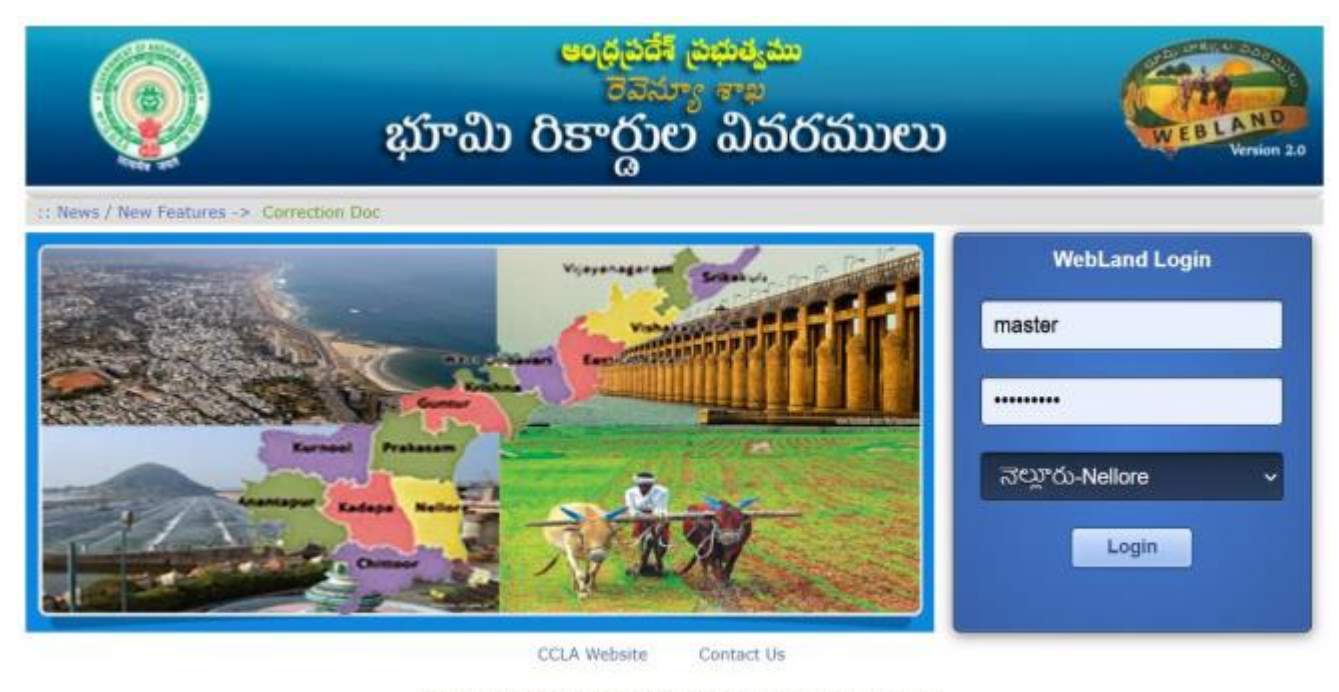

Application Designed, Developed & Hosted by NIC Andhra Pradesh State Centre Disclaimer : Content on this website is published and managed by CCLA, Vijayawada.

#### Step-2:

The List of applications received from the GSWS, will be shown as listed as shown in the above screen.

Tahsildar shall click on the "Application No" to view the Application Details

|                                                                               |                 | and Holdings              | ę.                           | హమి                            | ංං<br>වසර                     | <mark>థ ప్రదే</mark><br>రెవె:<br>గర్దం | <del>శ్ పు</del><br>న్యూ<br>ల | హిత్యము<br>విమర                   | ములు              |                                          | C.                                 | EBLAN          |  |  |
|-------------------------------------------------------------------------------|-----------------|---------------------------|------------------------------|--------------------------------|-------------------------------|----------------------------------------|-------------------------------|-----------------------------------|-------------------|------------------------------------------|------------------------------------|----------------|--|--|
| ిర్హా: నెల్లారు-Nellore (9) మండలము: విడవలూరు (16)<br>Autation For Transcation |                 |                           |                              |                                |                               |                                        |                               |                                   |                   |                                          |                                    |                |  |  |
|                                                                               | Application No  | Application<br>Serial No. | Applicant<br>Name            | Applicant<br>Father Name       | Survey/Sub<br>Division<br>No. | Seller<br>Khata<br>No                  | Seller<br>Extent              | Form VIII<br>Notice<br>Generation | Remarks           | Form VIII<br>Notice<br>Generated<br>Date | Form VIII<br>Notice<br>Expire Date | Forward Vro    |  |  |
| <u>View</u><br>Documents                                                      | RMU012208577675 | 1                         | SRAVIBABU                    | LAKSHMAIAH                     | 1468                          | 300073                                 | 5.8200                        | Print Form8                       | form8 generated   | 01/05/2022                               | 16/05/2022                         |                |  |  |
| <u>View</u><br>Documents                                                      | RMU012208584312 | 1                         | YEMPULURU<br>SEENAIAH        | VENKAIAH                       | 1264-4                        | 480147                                 | 0.5100                        | Generate Form8                    |                   |                                          |                                    | Forward To Vro |  |  |
| <u>View</u><br>Documents                                                      | RMU012208566459 | 1                         | YEMPULURU<br>RAMANAIAH       | RAMANAIAH                      | 1264-5                        | 723                                    | 0.1000                        | Print Form8                       |                   | 04/05/2022                               | 19/05/2022                         |                |  |  |
| <u>View</u><br>Documents                                                      | RMU012208566640 | 4                         | EMPULURU<br>YANADHAIAH       | VENKAIAH                       | 1264-5                        | 723                                    | 0.9100                        | Print Form8                       | for field enquiry | 20/05/2022                               | 04/06/2022                         |                |  |  |
| <u>View</u><br>Documents                                                      | RMU012208591780 | 6                         | KODURU<br>PRABHAKAR<br>REDDY | KODURU<br>SUNDARARAMI<br>REDDY | 402-C                         | 800097                                 | 0.1600                        | Generate Form8                    |                   |                                          |                                    | Forward To Vro |  |  |
| <u>View</u><br>Documents                                                      | RMU012208591780 | 7                         | KODURU<br>PRABHAKAR<br>REDDY | KODURU<br>SUNDARARAMI<br>REDDY | 401                           | 1523                                   | 3.8900                        | Generate Form8                    |                   |                                          |                                    | Forward To Vro |  |  |
| <u>View</u><br>Documents                                                      | RMU012208591780 | 8                         | KODURU<br>PRABHAKAR          | KODURU<br>SUNDARARAMI          | 404                           | 300030                                 | 0.0600                        | Generate Form8                    |                   |                                          |                                    | Forward To Vro |  |  |

#### Step-3:

Tahsildar verifies the Present Adangal Details & Applicant Details & Clicks on the Generate Form-VIII notice Button to generate Form-8 Notice

| <u>Vi</u><br>Docu | iew<br>Iments RML     | J0122085   | <u>591780</u>        | 10                              | KODURU<br>PRABHAKAR<br>REDDY      | KODURU<br>SUNDARARAM<br>REDDY    | 41 419          | -J 1           | 80 0.02    | 200 Gener             | ate Form8            |                              |                     |                    | Fo                   | rward To Vro        |                  |
|-------------------|-----------------------|------------|----------------------|---------------------------------|-----------------------------------|----------------------------------|-----------------|----------------|------------|-----------------------|----------------------|------------------------------|---------------------|--------------------|----------------------|---------------------|------------------|
| Vi<br>Docu        | iew<br>ments RML      | J0122085   | <u>591780</u>        | 11                              | KODURU<br>PRABHAKAR<br>REDDY      | KODURU<br>SUNDARARAM<br>REDDY    | 4I 102-         | 1A 5           | 511 1.11   | Gener                 | ate Form8            |                              |                     |                    | Fo                   | rward To Vro        |                  |
|                   |                       |            |                      |                                 |                                   |                                  |                 | 12345          | 678910     | l                     |                      |                              |                     |                    |                      |                     |                  |
| Prese             | ent Adanga            | I Details  |                      |                                 |                                   |                                  |                 |                |            |                       |                      |                              |                     |                    |                      |                     |                  |
| SI. No.           | సర్వే మరియు స<br>సెం. | ාඩ් යීබසබ් | పూర్తి<br>విస్తీర్ణం | సాగుకు పనికి రాని<br>విస్తీర్ణం | సాగుకు పనికి<br>విస్తీర్ణం        | వచ్చు భూమి<br>స్పభావం            | శిస్తు<br>(రూ.) | భూమి<br>వివరణ  | జలాధారము   | ఆయకట్టు<br>విస్తీర్ణం | ఖాతా పట్టా<br>సెంబరు | ఖాతాదారు / పట్టాదారు<br>పేరు | తండ్రి /భర్త<br>పరు | అనుభవ దారు పేరు    | తండ్రి /భర్త<br>పేరు | అనుభవ<br>విస్తీర్ణం | అనుభవ<br>స్వభావం |
| 1                 | 2                     |            | 3                    | 4                               | 5                                 | 6                                | 7               | 8              | 9          | 10                    | 11                   | 12                           | 13                  | 14                 | 15                   | 16                  | 17               |
| 1<br>Appli        | 402-0<br>cant Detail  | s          | 0.9000               | 0.0000                          | 0.9000                            | పట్టా                            | 0.00            | <b>మా</b> గాణి | జా.సో.     | 0.0000                | 800097               | యేళ్ళ (ప్రసూనమ్మ             | రాఘవరెడ్డి          | యేళ్ళ<br>ప్రసూనమ్మ | రాఘవరెడ్డి           | 0.9000              | స్యంతం           |
| රුර               | ఖాస్తుసంఖ్య           | పరుస సంఖ్య | ధరఖాస్తు             | తేది ప్రస్తుత హక్క              | ధరఖాస్తుదార<br>రారు<br>పరు        | ) తండ్రి/భర్త పరు                | గ్రామము పేరు    | సర్వే నెంబ     | ర్ గ్రామము | విస్తీర్ణం            | మార్పుల కారణ         | o<br>Status                  |                     |                    |                      |                     |                  |
| RMUO              | 12208591780           | 6          | 07/04/               | 2022 యేళ్ళ ప్రసూ                | KODURU<br>ನಮ್ಮ PRABHAKAI<br>REDDY | KODURU<br>R SUNDARARAMI<br>REDDY | ముదివర్తి       | 402-C          | 916010     | 0.1600                | ఉత్తరాధికారమ         | >                            |                     |                    |                      |                     |                  |

#### Step-4:

The Form –VIII notice will be generated with the Facsimile & Digital signature of the Concern Tahsildar.

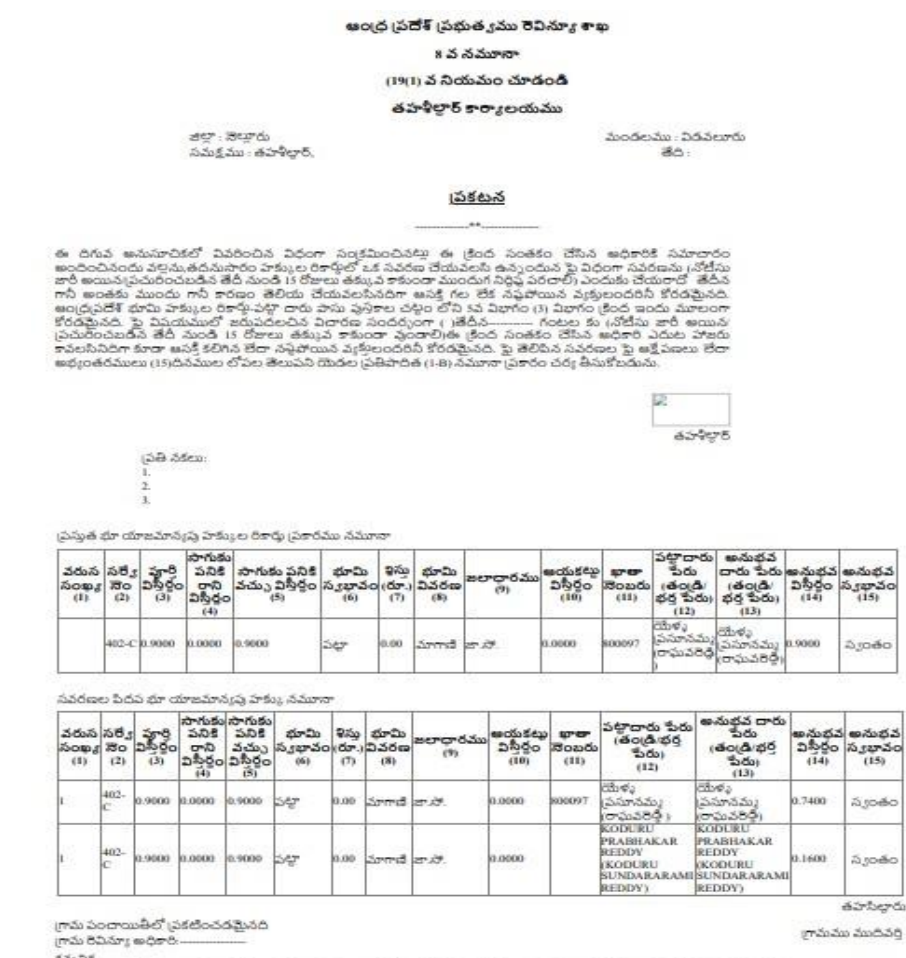

గమనిక. 'ఫై ఉత్తర్పుల ఫై ఏమైనా అభ్యంతరములు లేదా ఆక్షేపణలు ఉన్న యొదల (60) దినముల లోపల అప్పిదేట్ అధికారి కి పిర్యాదు చేయవచ్చు. ''ని వరం:'

Digitally Signed By:6 Date & Time:24/05/2022 5:26:11 PM

#### Step-5:

Click on the **"Forward to VRO"** button to send the application to VRO login And the Application will be sent to the VRO login for further Process.

|                              |                                        |                           | భ                            | హమి                            | ංං<br>විප       | ధదం<br>రావా<br>గార్దు | శ్ ప్రజ<br>న్యూ<br>ల      | సిక్యము<br>విచర      | ລັນາຍາ            |                             |                       | EBLAND<br>Version 2.0 |
|------------------------------|----------------------------------------|---------------------------|------------------------------|--------------------------------|-----------------|-----------------------|---------------------------|----------------------|-------------------|-----------------------------|-----------------------|-----------------------|
| Home Admin<br>జిల్లా: నెల్లూ | iistration Masters L<br>రు-Nellore (9) | and Holdings.             | Mutations & (                | Corrections PPB                | & Meeseva       | BBC Se<br>Webland     | ction 22-/<br>Version 2.0 | A Reports Logo       | out               |                             | మండలము:               | విడవలూరు <b>(16)</b>  |
| Mutation For                 | Transcation                            |                           |                              |                                |                 |                       |                           |                      |                   |                             |                       |                       |
| Digital Sign                 |                                        |                           |                              | (and the second second         | Survey/Sub      | Seller                |                           | Form VIII            |                   | Form VIII                   | Form VIII             |                       |
|                              | Application No                         | Application<br>Serial No. | Applicant<br>Name            | Applicant<br>Father Name       | Division<br>No. | Khata<br>No           | Seller<br>Extent          | Notice<br>Generation | Remarks           | Notice<br>Generated<br>Date | Notice<br>Expire Date | Forward Vro           |
| <u>View</u><br>Documents     | RMU012208577675                        | 1                         | SRAVIBABU                    | LAKSHMAIAH                     | 1468            | 300073                | 5.8200                    | Print Form8          | form8 generated   | 01/05/2022                  | 16/05/2022            |                       |
| View<br>Documents            | RMU012208584312                        | 1                         | YEMPULURU<br>SEENAIAH        | VENKAIAH                       | 1264-4          | 480147                | 0.5100                    | Generate Form8       |                   |                             |                       | Forward To Vro        |
| View<br>Documents            | RMU012208566459                        | 1                         | YEMPULURU<br>RAMANAIAH       | RAMANAIAH                      | 1264-5          | 723                   | 0.1000                    | Print Form8          |                   | 04/05/2022                  | 19/05/2022            |                       |
| View<br>Documents            | RMU012208566640                        | 4                         | EMPULURU<br>YANADHAIAH       | VENKAIAH                       | 1264-5          | 723                   | 0.9100                    | Print Form8          | for field enquiry | 20/05/2022                  | 04/06/2022            |                       |
| <u>View</u><br>Documents     | RMU012208591780                        | 6                         | KODURU<br>PRABHAKAR<br>REDDY | KODURU<br>SUNDARARAMI<br>REDDY | 402-C           | 800097                | 0.1600                    | Generate Form8       |                   |                             |                       | Forward To Vro        |

### Step-6:

Login with the VRO Credentials to Webland

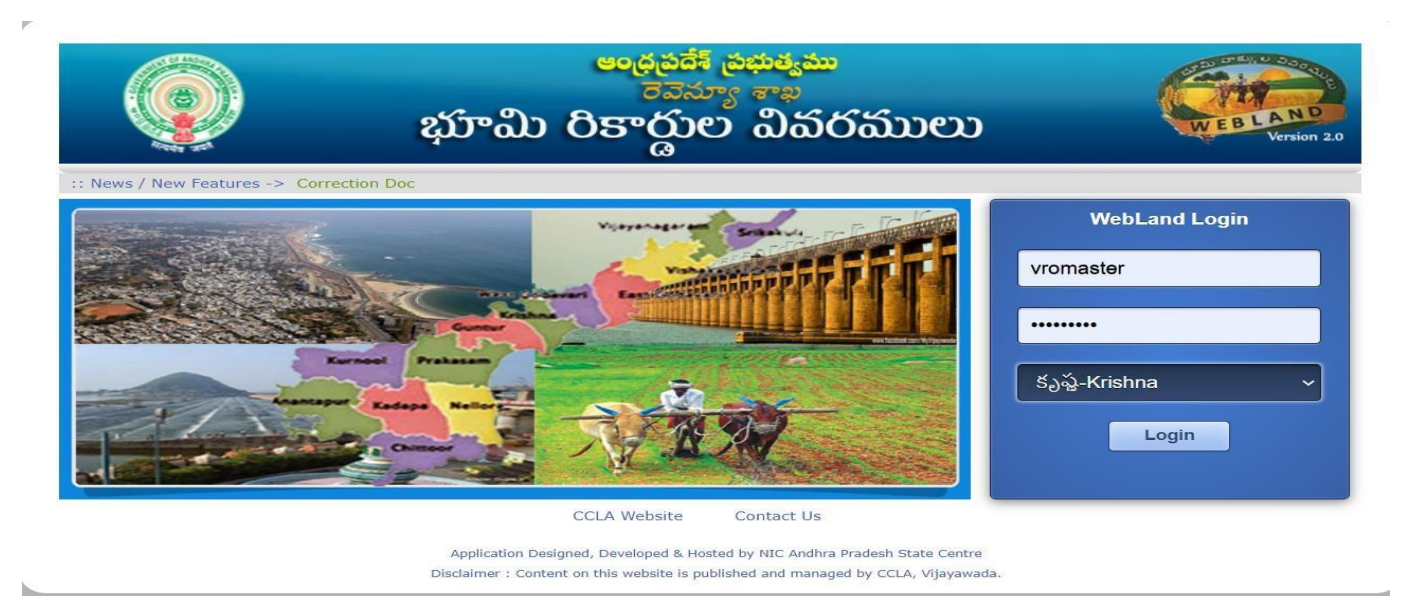

### Step-7:

VRO Clicks on the **"Application No**" to view the details and Click on the **"Print Form-VIII**" notice Button to take Print out and Publication of the Notice.

| ల్లా: నెల్లూ            | రు-Nellore (9)  |                           |                              |                                |                               | Webland               | Version 2.       | )                                 |                   |                                          | మండలన                              | యు: విడువ      |
|-------------------------|-----------------|---------------------------|------------------------------|--------------------------------|-------------------------------|-----------------------|------------------|-----------------------------------|-------------------|------------------------------------------|------------------------------------|----------------|
| itation Fo              | Transcation     |                           |                              |                                |                               |                       |                  |                                   |                   |                                          |                                    |                |
| igital Sign             |                 |                           |                              |                                |                               |                       |                  |                                   |                   |                                          |                                    |                |
|                         | Application No  | Application<br>Serial No. | Applicant<br>Name            | Applicant<br>Father Name       | Survey/Sub<br>Division<br>No. | Seller<br>Khata<br>No | Seller<br>Extent | Form VIII<br>Notice<br>Generation | Remarks           | Form VIII<br>Notice<br>Generated<br>Date | Form VIII<br>Notice<br>Expire Date | Forward<br>Vro |
| View<br>ocuments        | RMU012208577675 | 1                         | SRAVIBABU                    | LAKSHMAIAH                     | 1468                          | 300073                | 5.8200           | Print Form8                       | form8 generated   | 01/05/2022                               | 16/05/2022                         |                |
| View                    | RMU012208566459 | 1                         | YEMPULURU                    | RAMANAIAH                      | 1264-5                        | 723                   | 0.1000           | Print Form8                       |                   | 04/05/2022                               | 19/05/2022                         |                |
| View                    | RMU012208566640 | 4                         | EMPULURU                     | VENKAIAH                       | 1264-5                        | 723                   | 0.9100           | Print Form8                       | for field enquiry | 20/05/2022                               | 04/06/2022                         |                |
| View                    | RMU012208584312 | 1                         | YEMPULURU<br>SEENAIAH        | VENKAIAH                       | 1264-4                        | 480147                | 0.5100           |                                   |                   |                                          |                                    |                |
| View                    | RMU012208522469 | 1                         | MAMUDURU<br>VENKAIAH         | PICHAIAH                       | 379-A                         | 300648                | 0.1300           |                                   |                   |                                          |                                    |                |
| View                    | RMU012208544847 | 1                         | KANDALA<br>POLAMMA           | KANDALA<br>VENKAIAH            | 104-1                         | 597                   | 0.5000           | Print Form8                       |                   | 04/05/2022                               | 19/05/2022                         |                |
| View<br>ocuments        | RMU012208582171 | 1                         | MADDULURU<br>SUDHEER         | M RAMANAIAH                    | 506                           | 800290                | 0.9400           | Print Form8                       |                   | 02/05/2022                               | 17/05/2022                         |                |
| View<br>ocuments        | RMU012208591780 | 1                         | KODURU<br>PRABHAKAR<br>REDDY | KODURU<br>SUNDARARAMI<br>REDDY | 102-1B                        | 511                   | 0.1800           |                                   |                   |                                          |                                    |                |
| <u>View</u><br>ocuments | RMU012208591780 | 2                         | KODURU<br>PRABHAKAR<br>REDDY | KODURU<br>SUNDARARAMI<br>REDDY | 419-Е                         | 393701                | 0.0600           |                                   |                   |                                          |                                    |                |
| View<br>ocuments        | RMU012208591780 | 3                         | KODURU<br>PRABHAKAR<br>REDDY | KODURU<br>SUNDARARAMI<br>REDDY | 104-2                         | 300000                | 0.0300           |                                   |                   |                                          |                                    |                |
|                         |                 | i                         |                              |                                | 123450                        | 78910                 | -                |                                   | No.               |                                          |                                    |                |

| Rem         | arks Recomm                       | endation      | Reason                        | Recom                       | mend                      | R       | emarks        | Rea                 | ason                | Remarks          | Recom           | mendation             |                      |                           |                    |                 |               |
|-------------|-----------------------------------|---------------|-------------------------------|-----------------------------|---------------------------|---------|---------------|---------------------|---------------------|------------------|-----------------|-----------------------|----------------------|---------------------------|--------------------|-----------------|---------------|
| roces<br>Vr | s Flow Details                    | ro            | Vro Rejecti                   | on Tahsi                    | ldar                      | Ta      | hsildar       | Tahsildar           | Rejection           | Rdo              |                 | Rdo                   |                      |                           |                    |                 |               |
| MU01        | 2208544847 1                      | 26/03/        | <sup>2022</sup> ఏడుకొండం      | KANDALA<br>POLAMMA          | KANDAI<br>VENKAL          | A<br>AH | ముదివర్తి     | 104-1               | 916010              | 0.5000 යුල්      | రాధికారము       |                       |                      |                           |                    |                 |               |
| ధరఖా        | స్తుసంఖ <sub>లి</sub> వరుగ<br>సంఖ | ර දරශ<br>ඒ ම් | ూస్తు ప్రస్తుత<br>దీ హక్కుదార | ధరఖాస్తుదార<br>రు ేపరు      | ා <b>ඡ</b> ට(ಡಿ/ද<br>්බරා | iğ ı    | గామము<br>ేపరు | సరే1<br>నెంబర్      | గ్రామము స           | ఎస్తీర్ణం        | హర్పుల<br>కారణం | Pending<br>Status     |                      |                           |                    |                 |               |
| 3<br>.pplic | 104-1<br>ant Details              | 4.6400        | 0.0000                        | 4.6400                      | పట్టా                     | 0.00    | మాగాణి        | చౌ.చౌరువు<br>పారుదల | 4.6400              | 30104            | 5 కనపర్తి       | రాధాక్రిష్ఠయ్య        | సుబ్రమణ్యం           | కనపర్తి<br>రాధాక్రిష్ఠయ్య | సుబ్రమణ్యం         | 1.0100          | స్యంతం        |
| 2           | 104-1                             | 4.6400        | 0.0000                        | 4.6400                      | పట్టా                     | 0.00    | మాగాణి        | చౌ.చౌరువు<br>పారుదల | 4.6400              | 597              | నక్క :          | ఎడుకొండలు             | ವಂಕಯ್ಯ               | నక్క<br>ఏడుకొండలు         | ವಂಕಯ್ಯ             | 1.1100          | స్యంతం        |
| 1           | 104-1                             | 4.6400        | 0.0000                        | 4.6400                      | పట్టా                     | 0.00    | మాగాణి        | చా.చారువు<br>పారుదల | 4.6400              | 570              | తిరుప           | తి రమణమ్మ             | తిరిపాలు             | తిరుపతి<br>రమణమ్మ         | తిరిపాలు           | 2.5200          | స్యంతం        |
| 1           | 2                                 | 3             | 4                             | 5                           | 6                         | 7       | 8             | 9                   | 10                  | 11               | ~ ~~~~          | 12                    | 13                   | 14                        | 15                 | 16              | 17            |
| No.         | నిర్వి మరియు నిబ<br>దీనిజన్ చెం   | 250           | సాగుకు పనిక                   | సాగుకు పనికి<br>చాము నిపిదం | భూమి<br>పణానం             | 32y     | భూమి<br>నినరణ | జలాధారమ             | <sub>ယ</sub> မထၖနင် | బ ఖాతాప<br>నెంబు | టా భా<br>మ పళా  | తాదారు /<br>గాదు పేదు | తండ్రి /భర్త<br>ేందు | అనుభవ దారు                | తండి /భర్త<br>ేందు | అనుభవ<br>నిపిదం | అనుభం<br>పణావ |

#### Step-8:

- > VRO takes the FORM-VIII notice Print out and Publishes in the Respective places.
- Statutory Objection Period (15-Days) VRO –Shall Conduct Filed enquiry.

#### అంద్ర ప్రదేశ్ ప్రభుత్వము రెవిన్యూ శాఖ

8వనమూసా

(19(1) వ నియమం చూడండి

తహళీల్గార్ కార్యాలయము

జిల్లా : నొల్లారు సమక్షము : తహశీల్గార్,

మండలము : విదవలూరు 80:

(పకటన

ఈ దిగువ అనుసూచికలో వివరించిన విధంగా సంక్రమించినల్లి ఈ క్రింద సంతకం చేసిన అధికారికి సమాదారం అందించినందు వల్లను ఉదనుపారం హక్కుల రికార్డులో ఒక సవరణ చేయవలసి ఉన్నందున పై విధంగా సవరణను (నోటీసు జారీ అయినిప్రచురించబడిన తెదీ నుండి 15 రోజులు తక్కు వికాకుండా ముందుగ నిర్ధిష పరదాల్) ఎందుకు చేయకాదో తేదిన గానీ అంతకు ముందు గానీ కారణం తెలియ చేయవలసినదిగా అసక్తి గల దేక నష్టపోయిన వ్యక్తులందరినీ కోరడమైనది. అంద్రప్రదేశ్ భూమి హక్కుల రికార్డీ పెళ్లి దారు పాసు ప్రస్తికాల చెళ్లిం లోని కవి విభాగం (3) విభాగం క్రింద ఇందు మూలంగా కోరడమైనది. పై విషయములో జరుపదలచిన విదారణ సందర్భంగా () తెదీన-....... గంటల కు (నోటీసు జారీ అయిన ప్రచురించబడిన తెదీ నుండి 15 రోజులు తక్కువ కాకుండా వుందాల్)ఈ క్రింద సంతకం చేసిన అధికారి ఎదుట పోలరు ఇచలసినదిగా కూడా అసక్తీ కలిగిన టెదా సఫ్రిపోయిన వ్యక్తులందరినీ కోరడమైనది. పై తెలిపిన సవరణల పై అక్రేపణలు బేదా అభ్యంతదములు (15)దినముల లోపల తెలుపని యెదల (పతిపాదిత (1-8) నమూనా (పకారం చర్య తీసుకోబడును.

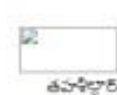

తహసిల్లారు

గ్రామము ముదివర్తి

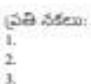

(పైస్తుత భూ యాజమాన్యప్ప హక్కుల రికార్తు (పైకారము నమూనా

| వరుస<br>సంఖ్య<br>(I) | ಸಕ್ರ<br>ಸಂ<br>(2) | <b>ప్రార్</b><br>విస్తిర్థం<br>(3) | సాగుతు<br>పనికి<br>రాని<br>విస్తీర్థం<br>(4) | సాగుకు ప్రనికి<br>వచ్చు విస్తీర్తం<br>(5) | భూమి<br>స్యభావం<br>(6) | වැදිය<br>(ජා.)<br>(7) | భూమి<br>విచరణ<br>(8) | జలాధారము<br>(?) | မထ်နေစ<br>၁၉၇၀<br>(18) | భాతా<br>నెంబరు<br>(11) | పట్టాదారు<br>పేరు<br>(తంద్రదీ/<br>భర్త పేరు)<br>(12) | అనుభవ<br>దారు పేరు<br>(తంద్రి/<br>భర్త పేరు)<br>(13) | అనుభవ<br>విస్తీర్తం<br>(14) | అనుభవ<br>స్వభావం<br>(15) |
|----------------------|-------------------|------------------------------------|----------------------------------------------|-------------------------------------------|------------------------|-----------------------|----------------------|-----------------|------------------------|------------------------|------------------------------------------------------|------------------------------------------------------|-----------------------------|--------------------------|
|                      | 402-C             | 0.9000                             | 0.0000                                       | 0.9000                                    | పట్టా                  | 0.00                  | మాగాణి               | జ సో            | 0.000                  | 800097                 | యేళ్ళ<br>(పనూనము<br>(రాఘవరిధ్రి                      | యోళ్ళ<br>(పెసూనమ్య<br>(రాఘవరిల్లి)                   | 0.9000                      | వ్యంతం                   |

#### సవరణల పిదవ భాయాజమాన్యపు హక్కు నమూనా

| వరుస<br>సంఖ్య<br>(1) | 次6」<br>第0<br>(2) | 359<br>2500<br>(3) | సాగుకు<br>పనికి<br>రాని<br>ఎస్తీర్తం<br>(4) | సాగుకు<br>పనికి<br>వచ్చు<br>విసిర్హం<br>(3) | భూమి<br>స్వభాచం<br>(6) | శిష్ణ<br>(రూ.)<br>(7) | భూమి<br>వివరణ<br>(8) | జలాధారము<br>(గి) | అయకటు<br>విస్తీర్తం<br>(10) | భాతా<br>నెంబరు<br>(11) | పట్టాదారు పేరు<br>(తండి:భర్త<br>పేరు)<br>(12)                    | అనుభవ దారు<br>పేరు<br>(తండి/భర్త<br>పేరు)<br>(13)                | అనుభవ<br>విస్తీర్థం<br>(14) | అనుభవ<br>స్యభావం<br>(15) |
|----------------------|------------------|--------------------|---------------------------------------------|---------------------------------------------|------------------------|-----------------------|----------------------|------------------|-----------------------------|------------------------|------------------------------------------------------------------|------------------------------------------------------------------|-----------------------------|--------------------------|
| E)                   | 402-<br>C        | 0.9000             | 0.0000                                      | 0.9000                                      | <u>వళ్</u> రా          | 0.00                  | ನ್ರುಗಾಣಿ             | ಶ್.ಚಿ.           | 0.0000                      | 800097                 | యేళ్ళ<br>(పనూనమ)<br>(రాఘవరిథీ )                                  | యేళ్ళ<br>(పనూనమ)<br>(రాఘవరిల్లీ)                                 | 0.7400                      | స్యంతం                   |
| i                    | 402-<br>C        | 0.9000             | 0.0000                                      | 0.9000                                      | పట్టా                  | 0.00                  | మాగాణి               | జానే.            | 0.000                       |                        | KODURU<br>PRABHAKAR<br>REDDY<br>(KODURU<br>SUNDARARAMI<br>REDDY) | KODURU<br>PRABHAKAR<br>REDDY<br>(KODURU<br>SUNDARARAMI<br>REDDY) | 0.1600                      | స్యంతం                   |

గ్రామ పందాయితీలో (పకటించదమైనది

గ్రామ రివిన్నూ అధికారి

గ్రామనిక. పై ఉత్తర్యుల పై ఏమైనా అభ్యంతరములు లేదా అక్షే పణలు ఉన్న యెడల (69) దినముల లోపల అప్పిదేట్ అధికారి కి పిర్యాదు చేయవచ్చు. (ప్రతి నకలు:

Digitally Signed By:6 Date & Time:24/05/2022 5:26:11 PM

Based upon the Filed enquiry VRO either can recommend for approval / Rejection of the application

#### If VRO recommends for Approve:

Select the "Approve" option form the Drop down list & Click on the SUBMIT button

| D         | 444ID-4                                          | .n.             |                                        |                           |                     |           |                  |                              |                                |                      |                             |                |                           |               |            |             |
|-----------|--------------------------------------------------|-----------------|----------------------------------------|---------------------------|---------------------|-----------|------------------|------------------------------|--------------------------------|----------------------|-----------------------------|----------------|---------------------------|---------------|------------|-------------|
| SI No     | n Adangai Det<br>సర్వే మరియు సబ్                 | ans<br>ភ្វាថ្ម  | సాగుకు పనికి                           | సాగుకు పనికి              | భూమి                | శిస్తు    | భూమి             | 2000000                      | ఆయకట                           | ల భాతా పట్టా         | ఖాతాదారు /                  | తండ్రి /భర్త   | అనుభవ దారు                | తండ్రి /భర్త  | అనుభవ      | అనుభవ       |
|           | డివిజన్ నెం.                                     | విస్తిర్ణం      | రాని విస్తిర్థం                        | వచ్చు విస్తిర్ణం          | స్వభావం             | (రూ.)     | వివరణ            | ωο φ σω                      | <ul> <li>విస్తిర్ణం</li> </ul> | నెంబరు               | పట్టాదారు పేరు              | ేపరు           | పేరు                      | ేపరు          | విస్తిర్ణం | స్వభావం     |
| 1         | 104-1                                            | 4.6400          | 4                                      | 3<br>4.6400               | ం<br>పట్టా          | 0.00      | శ<br>మాగాణి      | ్ర<br>చౌ.చెరువు<br>పారుదల    | 4.6400                         | 570                  | 12<br>తిరుపతి రమణమ్మ        | 15<br>తిరిపాలు | ి<br>తిరుపతి<br>రమణము     | ు<br>తిరిపాలు | 2.5200     | ు<br>స్వంతం |
| 2         | 104-1                                            | 4.6400          | 0.0000                                 | 4.6400                    | పట్టా               | 0.00      | మాగాణి           | చౌ.చౌరువు<br>పారుదల          | 4.6400                         | 597                  | నక్క ఏడుకొండలు              | ವಂತಯ್ಯ         | నక్క<br>ఏడుకొండలు         | ವಂತಯ್ಯ        | 1.1100     | స్యంతం      |
| 3         | 10 <mark>4-</mark> 1                             | 4.6400          | 0.0000                                 | 4.6400                    | పట్టా               | 0.00      | మాగాణి           | చౌ.చౌరువు<br>పారుదల          | 4.6400                         | 301045               | కనపర్తి రాధాక్రిష్ఠయ్య      | సుబ్రమణ్యం     | కనపర్తి<br>రాధాక్రిష్ఠయ్య | సుబ్రమణ్యం    | 1.0100     | స్వంతం      |
| Applic    | ant Details                                      |                 |                                        |                           |                     |           |                  |                              |                                |                      |                             |                |                           |               |            |             |
| ధరఖా      | స్తుసంఖ <sub>ి</sub> వరు<br>సంఖ <sub>ి</sub> సంక | ನ ಧರ<br>ಖ್ಯ ಕ   | ఖాస్తు <sub>(</sub> పస్తు<br>దీ హక్కుర | త ధరఖాస్తుదా<br>కారు ేపరు | ංරා ඡං(යී/a<br>්බරා | ស័ក្តិ (  | ామము<br>ేపరు     | సర్వే<br>నెంబర్ <sup>(</sup> | గ్రామము కి                     | ుస్తీర్జం మార<br>కార | ර්ථුළා Pending<br>තර Status |                |                           |               |            |             |
| RMU01     | 2208544847 1                                     | 26/03           | /2022 నక్క<br>ఏడుకొం                   | ; KANDALA<br>රූලා POLAMMA | A KANDA<br>A VENKAI | LA<br>IAH | ఘుదివర్తి        | 104-1                        | 916010                         | 0.5000 යල්ෆද         | రకారము                      |                |                           |               |            |             |
| Proces    | s Flow Details                                   |                 |                                        |                           |                     |           |                  |                              |                                |                      |                             |                |                           |               |            |             |
| Vr<br>Rem | o<br>arks Recom                                  | Vro<br>nendatio | Vro Reject<br>Reaso                    | tion Tah<br>n Reco        | sildar<br>mmend     | Ta<br>Re  | hsildar<br>marks | Tahsildar<br>Rea             | Rejection<br>ason              | Rdo<br>Remarks       | Rdo<br>Recommendation       |                |                           |               |            |             |
|           |                                                  |                 |                                        |                           |                     |           |                  |                              |                                |                      |                             |                |                           |               |            |             |
| זחחחר     | חו                                               |                 |                                        |                           |                     | Recomm    | end: Appro       | ve 🗸 Remark                  | s: May be app                  | roved                | Submit                      |                |                           |               |            |             |
|           |                                                  |                 |                                        |                           |                     |           |                  |                              |                                |                      |                             |                |                           |               |            |             |
|           |                                                  |                 |                                        |                           |                     | locali    | oct:52100        | - COVIC                      |                                |                      |                             |                |                           |               |            |             |
|           |                                                  |                 |                                        |                           | (                   | Applic    | ation Forwa      | rded To Tahsild              | lar Login                      |                      |                             |                |                           |               |            |             |
|           |                                                  |                 |                                        |                           |                     |           |                  |                              |                                |                      | ОК                          |                |                           |               |            |             |
| me        | Administration                                   |                 | Masters                                | Land Holdin               | gs                  |           | cacionis ec      | Concellono                   |                                | . H B & H            |                             | BBC S          | Section 22-A              | ▶ Repo        | orts       | Logout      |
|           |                                                  |                 |                                        |                           |                     |           |                  |                              |                                |                      |                             |                |                           |               |            |             |
|           |                                                  |                 |                                        |                           |                     |           |                  |                              |                                |                      |                             |                |                           |               |            |             |
|           |                                                  |                 |                                        |                           |                     |           |                  |                              |                                |                      |                             |                |                           |               |            |             |
|           |                                                  |                 |                                        |                           |                     |           |                  |                              |                                |                      |                             |                |                           |               |            |             |
|           |                                                  |                 |                                        |                           |                     |           |                  |                              |                                |                      |                             |                |                           |               |            |             |

If VRO Wants to Recommend for Rejection of the application with a valid reason, then select the Reason for Rejection from the drop down list and enter Remarks and Click on the "SUBMIT" button.

|                         |                       |                      |                                 | REDDY                            | REDD                              | Y               |                          |                           |                      |                        |                               |                      |                           |                      |                     |                  |
|-------------------------|-----------------------|----------------------|---------------------------------|----------------------------------|-----------------------------------|-----------------|--------------------------|---------------------------|----------------------|------------------------|-------------------------------|----------------------|---------------------------|----------------------|---------------------|------------------|
| View                    | RMU0122               | 08591780             | 2                               | KODURU<br>PRABHAKAR<br>REDDY     |                                   |                 | 419-E                    | 393701                    | 0.0600               |                        |                               |                      |                           |                      |                     |                  |
| <u>View</u><br>ocuments | RMU0122               | 8591780              | 3                               | KODURU<br>PRABHAKAR<br>REDDY     | KODU<br>SUNDARA<br>REDD           |                 | 104-2                    | 300000                    | 0.0300               |                        |                               |                      |                           |                      |                     |                  |
|                         |                       |                      |                                 |                                  |                                   |                 | 1234                     | 5678910                   |                      |                        |                               |                      |                           |                      |                     |                  |
| resent Ada              | angal Deta            | ls                   |                                 |                                  |                                   |                 |                          |                           |                      |                        |                               |                      |                           |                      |                     |                  |
| . No. సర్వే మ<br>డివి   | పరియు సబ్<br>జన్ నెం. | పూర్తి<br>విస్తీర్ణం | సాగుకు పనికి<br>రాని విస్తీర్ణం | సాగుకు పనికి<br>వచ్చు విస్తీర్ణం | భూమి<br>స్వభావం                   | శిస్తు<br>(రూ.) | భూమి<br>వివరణ            | జలాధారము                  | မထာနော<br>ခန့်စုဝ    | ల ఖాతా పట్టా<br>నెంబరు | ఖాతాదారు /<br>పట్టాదారు 'పేరు | తండ్రి /భర్త<br>ేపరు | అనుభవ దారు<br>ేపరు        | తండ్రి /భర్త<br>ేపరు | అనుభవ<br>విస్తీర్ణం | అనుభవ<br>స్వభావం |
| 1                       | 2                     | 3                    | 4                               | 5                                | 6                                 | 7               | 8                        | 9<br>చౌ.చెరువ             | 10                   | 11                     | 12                            | 13                   | 14<br>తిరుపతి             | 15                   | 16                  | 17               |
| 1 1                     | 104-1                 | 4.6400               | 0.0000                          | 4.6400                           | ఎల్లా                             | 0.00            | మాగాణ                    | పారుదల                    | 4.6400               | 570                    | ಆರುವಿಆ ಂಮಣಮ್ಮಾ                | తరవాలు               | రమణమ్మ<br>నగు             | తరిపాలు              | 2.5200              | స్వంతం           |
| 2 1                     | 104-1                 | 4.6400               | 0.0000                          | 4.6400                           | పట్టా                             | 0.00            | మాగాణి                   | పారుదల్                   | 4.6400               | 597                    | నక్క ఏడుకొండలు                | ವಂಕಯ್ಯ               | ఏడుకాండలు                 | ವಂತಯ್ಯ               | 1.1100              | స్యంతం           |
| 3 1                     | 104-1                 | 4.6400               | 0.0000                          | 4.6400                           | పట్టా                             | 0,00            | మాగాణి                   | చౌ.చౌరువు<br>పారుదల       | 4.6400               | 301045                 | కనపర్తి రాధాక్రిస్తయ్య        | సుబ్రమణ్యం           | కనపర్తి<br>రాధాక్రిఫ్లయ్య | సుబ్రమణ్యం           | 1.0100              | స్యంతం           |
| pplicant D              | Details               |                      |                                 |                                  |                                   |                 |                          |                           |                      |                        |                               |                      |                           |                      |                     |                  |
| <b>చరఖాసు</b> సం:       | ఖ్య వరుస              | ధరఖా                 | స్తు ప్రస్తు                    | త ధరఖాస్తుదా                     | రు తండి/శ                         | វថ្ម ៣          | ామము                     | ಸಕ್ತ್ರೈಗ                  | ామము వి              | సీర్థం మార             | რელ Pending                   |                      |                           |                      |                     |                  |
| MU01220854              | సంఖ,<br>1847 1        | 26/03/2              | 022 నక్క                        | KANDAL                           | KANDA                             | LA              | ఎరు 7<br>-Select-        | <b>उ</b> ○బర్ ⊄'          |                      | కార                    | Status                        |                      |                           |                      |                     |                  |
|                         |                       | 20.03/2              | ఏడుకాం                          | సలు POLAMM                       | VENKAI                            | AH 8            | 2)POT                    | nily disputes             |                      | C.                     | po catto                      |                      |                           |                      |                     |                  |
| rocess Flor             | w Details             |                      |                                 |                                  |                                   |                 | 3)Claiming<br>4)Claiming | Government<br>Excess Exte | Land<br>nt Survey Re | quired                 |                               |                      |                           |                      |                     |                  |
| Vro                     | Pacon                 | o                    | Vro Rejec                       | tion Tah                         | sildar                            | Tal             | 5)Dotted L<br>6)Lands co | ands<br>onverted unde     | er Non agricul       | ture purpose           | Rdo                           |                      |                           |                      |                     |                  |
| Remarks                 | Recomm                | endation             | Reaso                           | i Reco                           | mnena                             | Re              | 7)Sadabai                | nama Cases                | -                    |                        | Recommendation                | -                    |                           |                      |                     |                  |
|                         |                       |                      |                                 |                                  |                                   |                 | 9)Request                | Processed th              | rough MeeSe          | ava/GSWS               |                               |                      |                           |                      |                     |                  |
|                         |                       |                      | Recor                           | nmend: Reject                    | <ul> <li>Select Reject</li> </ul> | ed Reason       | -Select-                 |                           |                      | ~ I                    | Remarks: Claiming Gove        | rnment land          | Submit                    |                      |                     |                  |
| 10000                   |                       |                      |                                 |                                  |                                   |                 |                          |                           |                      |                        |                               |                      |                           |                      |                     |                  |
|                         |                       |                      |                                 |                                  |                                   |                 |                          |                           |                      |                        |                               |                      |                           |                      |                     |                  |
|                         |                       |                      |                                 |                                  |                                   |                 |                          |                           |                      |                        |                               |                      |                           |                      |                     |                  |
|                         |                       |                      |                                 |                                  |                                   |                 |                          |                           |                      |                        |                               |                      |                           |                      |                     |                  |
|                         |                       |                      |                                 |                                  |                                   | lor             | albost:5310              | 19 cave                   |                      |                        |                               |                      |                           |                      |                     |                  |
|                         |                       |                      |                                 |                                  |                                   | loc             | alhost:531               | )9 says                   | sildər. Login        |                        |                               |                      |                           |                      |                     |                  |
|                         |                       |                      |                                 |                                  |                                   | loc<br>Ap       | alhost:5310              | )9 says<br>varded To Tah  | sildar Login         |                        | ]                             |                      |                           |                      |                     |                  |
|                         |                       |                      |                                 |                                  |                                   | loc<br>Ap       | alhost:5310              | )9 says<br>varded To Tah  | sildar Login         |                        | ОК                            |                      |                           |                      |                     |                  |
| ie Adm                  | ninistration          |                      | Masters                         | Land Hold                        | lings                             | loc<br>Ap       | alhost:5310              | 09 says<br>varded To Tah  | sildar Login         |                        | ОК                            | BBC                  | Section 22                | 2-A                  | Reports             | ► Logo           |

#### Step-9:

Disposal of the application in the Tahsildar Login

| Prese          | nt Adanga                | l Detai       | lls                 |                                 |                                  |                     |                 |                  |                    |                 |               |                      |                              |                      |                           |                    |                     |                  |
|----------------|--------------------------|---------------|---------------------|---------------------------------|----------------------------------|---------------------|-----------------|------------------|--------------------|-----------------|---------------|----------------------|------------------------------|----------------------|---------------------------|--------------------|---------------------|------------------|
| S1. No.        | సర్వే మరియ<br>డివిజన్ నె | ు సబ్<br>కం.  | పూర్తి<br>విస్తర్థం | సాగుకు పనికి<br>రాని విస్తీర్ణం | సాగుకు పనికి<br>వచ్చు విస్తీర్ణం | భూమి<br>స్వభావం     | శిస్తు<br>(రూ.) | భూమి<br>వివరణ    | జలాధారవ            | ່ານ ອຸດນ<br>ລຽງ | కట్టు<br>ర్థం | ఖాతా పట్టా<br>నెంబరు | ఖాతాదారు /<br>పట్టాదారు పేరు | తంద్రి /భర్త<br>పేరు | అనుభవ దారు<br>ేపరు        | తండి /భర్త<br>పేరు | అనుభవ<br>విస్తీర్ణం | అనుభవ<br>స్వభావం |
| 1              | 2                        |               | 3                   | 4                               | 5                                | 6                   | 7               | 8                | 9                  | 10              | 0             | 11                   | 12                           | 13                   | 14                        | 15                 | 16                  | 17               |
| 1              | 104-1                    |               | 4.6400              | 0.0000                          | 4.6400                           | పట్టా               | 0.00            | మాగాణి           | చా.చారు.<br>పారుదల | 5 4.64          | 100           | 570                  | తిరుపతి రమణమ;                | తిరిపాలు             | తిరుపతి<br>రమణమ్మ         | తిరిపాలు           | 2.5200              | స్వంతం           |
| 2              | 104-1                    |               | 4.6400              | 0.0000                          | 4.6400                           | పట్టా               | 0.00            | మాగాణి           | చా.చారున<br>పారుదల | 5 4.64          | 100           | 597                  | నక్క ఏడుకొండలు               | ವಂಕಯ್ಯ               | నక్క<br>ఏడుకొండలు         | ವಂಕಯ್ಯ             | 1.1100              | స్యంతం           |
| 3              | 104-1                    |               | 4.6400              | 0.0000                          | 4.6400                           | పట్టా               | 0.00            | మాగాణి           | చా.చెరువ<br>పారుదల | 5 4.64          | 100           | 301045               | కనపర్తి రాధాక్రిష్ఠయ         | ్య సుబ్రమణ్యం        | కనపర్తి<br>రాధాక్రిష్ఠయ్య | సుబ్రమణ్యం         | 1.0100              | స్వంతం           |
| Appli          | cant Detai               | ls            |                     |                                 |                                  |                     |                 |                  |                    |                 |               |                      |                              |                      |                           |                    |                     |                  |
| ಧರఖ            | స్తుసంఖ                  | వరుస<br>సంఖ్య | ಧರಭಾ<br>5 ತೆರೆ      | -స్తు (పస్తు<br>పాకు,బ          | త ధరఖాస్తుద<br>వారు ేపరు         | ారు తండి/జ<br>ేపరు  | វថ្ម ក្រ        | -మము<br>ఓరు      | సర్వే<br>నెంబర్    | గ్రామము         | విస్తీర్ణం    | మార<br>కార           | ນິງຍາ Pending<br>ເລວ Status  |                      |                           |                    |                     |                  |
| RMU0           | 2208544847               | 1             | 26/03/2             | .022 నక<br>ఏడుకాం               | , KANDAL<br>దలు POLAMM           | A KANDA<br>A VENKAI | LA<br>AH మ      | <u>හ</u> ඩ් නිලි | 104-1              | 916010          | 0.5000        | අමුහද                | రకారము                       |                      |                           |                    |                     |                  |
| Proce          | ss Flow De               | etails        |                     |                                 |                                  |                     |                 |                  |                    |                 |               |                      |                              |                      |                           |                    |                     |                  |
| -              | Vro Re                   | emarks        |                     | Recomm                          | o<br>endation Vro                | Rejection I         | Reason          | Ta               | hsildar<br>ommend  | Tahs            | ildar<br>arks | Tahsilo              | dar Rejection<br>Reason      | Rdo<br>Remarks       | Rdo<br>Recommendat        | ion                |                     |                  |
| Clain<br>be re | ing Govern<br>jected     | ment l        | and may             | Rejected                        | Clai<br>Lan                      | ming Gover<br>d     | nment           |                  |                    |                 |               |                      |                              |                      |                           |                    |                     |                  |
| 0000           | 00                       |               |                     | Reco                            | mmend: Reject                    | ✓ Select Reject     | ed Reason:      | 3)Claimir        | ng Governme        | nt Land         |               | <b>∨</b> F           | Remarks: May be rejec        | ted                  | Submit                    |                    |                     |                  |

- Irrespective of the VRO's Recommendation Tahsildar Can Approve/Reject the application.
- If Tahsildar Wants to Reject the application, then select the Recommended Drop Down and then Rejected Reasons Drop down and Click on the "Submit" button

|      |                |         |               | localhost:53109 says<br>Application Forwarded To Rdo Login | ок |       |              |         |        |
|------|----------------|---------|---------------|------------------------------------------------------------|----|-------|--------------|---------|--------|
| Home | Administration | Masters | Land Holdings |                                                            |    | • BBC | Section 22-A | Reports | Logout |
|      |                |         |               |                                                            |    |       |              |         |        |
|      |                |         |               |                                                            |    |       |              |         |        |
|      |                |         |               |                                                            |    |       |              |         |        |
|      |                |         |               |                                                            |    |       |              |         |        |

Application will be forwarded to SC/RDO Login for scrutiny & Recommendations on the Application....!

#### Step-10:

SC/RDO Shall verify the Documents, Application details, FORM-VIII notice & the Remarks given by the VRO & Tahsildar.

After thorough verification of the Application SC/RDO may recommend to APPROVE/REJECT the application and Click on the SUBMIT button & the Application will be sent to the Tahsildar login.

|                         |                              |                      |                                 |                                  |                             |                              | షంజ                   | పదేశ్            | త్రభుత్త                          | state                |                               |                                          |                                    | A Case               | 10,000              | ante             |
|-------------------------|------------------------------|----------------------|---------------------------------|----------------------------------|-----------------------------|------------------------------|-----------------------|------------------|-----------------------------------|----------------------|-------------------------------|------------------------------------------|------------------------------------|----------------------|---------------------|------------------|
|                         |                              |                      |                                 | e                                | ໌ກາລ                        | D B                          | 5"                    | 500              | ວ ລື                              | చర                   | າລົ້ນອ                        | 20                                       |                                    | WE                   | BLAN                | D                |
| Home                    | Administra                   | tion                 | Mactore                         | bael 4                           | Holdings                    | Mutat                        | 005 8 0               |                  |                                   | DDB 8.               | Maasava                       | BBC                                      | Section 22-A                       | P                    | Versio              | locout           |
| 2807. JC                | Administra                   | re (9)               | Masters                         | Lariu                            | noidings                    | Mutau                        | W                     | ebland Ver       | s v<br>sion 2.0                   | PPD & I              | leeseva                       | BBC                                      | Section 22-A                       | దలవు: All            | Mandals             | (99)             |
| ۵۵.04                   |                              | (5)                  |                                 |                                  |                             |                              |                       |                  |                                   |                      |                               |                                          |                                    | action. All          | Handais             | (55)             |
| Mutation 1              | For Transcati                | on                   |                                 |                                  |                             |                              |                       |                  |                                   |                      |                               |                                          |                                    |                      |                     |                  |
| Digital Sign            | 1                            |                      |                                 |                                  |                             |                              |                       |                  |                                   |                      |                               |                                          |                                    |                      |                     |                  |
|                         | Applica                      | ation No             | Application<br>Serial No.       | Applicant<br>Name                | Applicant<br>Father<br>Name | Survey/Su<br>Division<br>No. | Seller<br>Khata<br>No | Seller<br>Extent | Form VIII<br>Notice<br>Generation |                      | Remarks                       | Form VIII<br>Notice<br>Generated<br>Date | Form VIII<br>Notice<br>Expire Date | Forward<br>Vro       |                     |                  |
| View<br>Documen         | RMU0122                      | 08544847             | 1                               | KANDALA<br>POLAMMA               | KANDALA<br>VENKAIAH         | 104-1                        | 597                   | 0.5000           | Print Form8                       | P                    |                               | 04/05/2022                               | 19/05/2022                         |                      |                     |                  |
| View<br>Documen         | ts RMU0122                   | 08566459             | 1                               | YEMPULURU<br>RAMANAIAH           | RAMANAIAH                   | 1264-5                       | 723                   | 0.1000           | Print Form8                       |                      |                               | 04/05/2022                               | 19/05/2022                         |                      |                     |                  |
| Present A               | dangal Deta                  | nils                 |                                 |                                  |                             |                              |                       |                  |                                   |                      |                               |                                          |                                    |                      |                     |                  |
| SI No. సరే,             | ్య మరియు సబ్<br>కివిజన్ నాం. | పూర్తి<br>విస్తీర్ణం | సాగుకు పనికి<br>రాని విస్తీర్ణం | సాగుకు పనికి<br>వచ్చు విస్తీర్ణం | భూమి<br>స్వభావం             | శిస్తు భూమి<br>(రూ.) వివరణ   | జలా                   | ధారము            | ఆయకట్ట<br>విస్తీర్థం              | ఖాతా పట్టా<br>నెంబరు | ఖాతాదారు /<br>పట్టాదారు 'పేరు | తండ్రి /భర్త<br>పేరు                     | అనుభవ దారు<br>ోపరు                 | తండ్రి /భర్త<br>పేరు | అనుభవ<br>విస్తీర్ణం | అనుభవ<br>స్వభావం |
| 1                       | 2                            | 3                    | 4                               | 5                                | 6                           | 7 8                          |                       | 9                | 10                                | 11                   | 12                            | 13                                       | 14                                 | 15                   | 16                  | 17               |
| 1                       | 104-1                        | 4.6400               | 0.0000                          | 4.6400                           | పట్టా                       | 0.00 ಮಾಗಾಣಿ                  | చి.<br>పార            | చిరువు<br>కుదల   | 4.6400                            | 570                  | తిరుపతి రమణమ                  | ్కి తిరిపాలు                             | రమణమ్మ                             | తిరిపాలు             | 2.5200              | స్వంతం           |
| 2                       | 104-1                        | 4.6400               | 0.0000                          | 4.6400                           | పట్టా                       | 0.00 మాగాణి                  | చా.<br>పార            | చెరువు<br>కుదల   | 4.6400                            | 597                  | నక్క ఏడుకొండల                 | ಾ ವಂಕಯ್ಯ                                 | నక్క<br>ఏడుకొండలు                  | ವಂಕಯ್ಯ               | 1.1100              | స్యంతం           |
| 3                       | 104-1                        | 4.6400               | 0.0000                          | 4.6400                           | పట్టా                       | 0.00 ಮಾಗಾಣಿ                  | చా.:<br>పార           | చెరువు<br>కుదల   | 4.6400                            | 301045               | కనపర్తి రాధాక్రిష్ఠయ          | ు, సుబ్రమణ్యం                            | కనపర్తి<br>రాధాక్రోఫ్లయ్య          | సుబ్రమణ్యం           | 1.0100              | స్వంతం           |
| Applican                | t Details                    |                      |                                 |                                  |                             |                              |                       |                  |                                   |                      |                               |                                          |                                    |                      |                     |                  |
|                         | వరు                          | స ధరఖా               | ాస్తు చ్రస్తు                   | త ధరఖాస్తుద                      | ారు తండ్రి/భర్త             | ర్త గ్రామము                  | సరే                   |                  | × 55×                             | మార                  | ລງຍ Pending                   |                                          |                                    |                      |                     |                  |
| φυφικ <u>ώ</u> κ        | సంఖ సంఖ                      | ් මේසි               | ు హక్కుడ<br>నకు                 | ూరు ేపరు<br>KANDAI               | ేందు<br>A KANDALA           | ేపరు                         | నెంబర్                | ້                | າຫາ ຄະດີດີເ                       | కార                  | ໌ຍວ Status                    |                                          |                                    |                      |                     |                  |
| RMU012208               | 1544847 1                    | 26/03/2              | 022 ఏడుకాండ                     | డలు POLAMM                       | IA VENKALAH                 | 1 ముదివర్తి                  | 104-1                 | 916              | 010 0.5000                        | ) අමුතර              | ధికారము                       |                                          |                                    |                      |                     |                  |
| Process F               | low Details                  |                      |                                 |                                  |                             |                              |                       |                  |                                   |                      |                               |                                          |                                    |                      |                     |                  |
|                         | Vro Remark                   | s                    | Vro                             | o<br>ndation Vro                 | Rejection Re                | ason T                       | ahsildar              | d                | Tahsildar<br>Remarks              | Tahsil               | dar Rejection<br>Reason       | Rdo<br>Remarks                           | Rdo<br>Recommendat                 | ion                  |                     |                  |
| Claiming<br>be rejected | Government<br>ed             | land may             | Rejected                        | Clai                             | ming Governr<br>d           | nent Reject                  | ed                    | Ma<br>rej        | iy be<br>jected                   | Claimin              | g Government                  | Keinarks                                 | Recommendat                        |                      |                     |                  |
|                         |                              |                      |                                 |                                  |                             |                              |                       |                  |                                   |                      |                               |                                          |                                    |                      |                     |                  |
|                         |                              |                      |                                 |                                  | R                           | ecommend:Se                  | ect- 🗸                | Remarks:         |                                   |                      | Submit                        |                                          |                                    |                      |                     |                  |
|                         |                              |                      |                                 |                                  |                             |                              |                       |                  |                                   |                      |                               |                                          |                                    |                      |                     |                  |

If SC/RDO wants to Approve the application then select the **"Approve**" option & enter the remarks & click on the SUBMIT button, Application sent to Tahsildar for final Approval.

|                                                                                                    | Appli                                                                                                    | cation No                                                                                                    | Serial No.                                                                                                    | Name                                                                                                    | Name                                                                                                    |                                                                                                    | No.                                                                                                    | No                                                                                                    | Extent                                                                                                    | Generation                                                                                                    | •                                                                                                    | Remarks                                                                                                    | Generated<br>Date                                                                                                    | Expire Date                                                                                                    | Vro                                                                                                    |                                                                |                                                                                                    |
|----------------------------------------------------------------------------------------------------|----------------------------------------------------------------------------------------------------|----------------------------------------------------------------------------------------------------|----------------------------------------------------------------------------------------------------|----------------------------------------------------------------------------------------------------|----------------------------------------------------------------------------------------------------|----------------------------------------------------------------------------------------------------|----------------------------------------------------------------------------------------------------|----------------------------------------------------------------------------------------------------|----------------------------------------------------------------------------------------------------|----------------------------------------------------------------------------------------------------|----------------------------------------------------------------------------------------------------|----------------------------------------------------------------------------------------------------|----------------------------------------------------------------------------------------------------|----------------------------------------------------------------------------------------------------|----------------------------------------------------------------------------------------------------|----------------------------------------------------------------|----------------------------------------------------------------------------------------------------|
| View<br>Document                                                                                                    | RMU012                                                                                                    | 208544847                                                                                                    | 1                                                                                                    | POLAMM                                                                                                    | A KANDA<br>VENKAI                                                                                                    | AH                                                                                                    | 104-1                                                                                                    | 597                                                                                                    | 0.5000                                                                                                    | Print Form8                                                                                                    |                                                                                                    |                                                                                                    | 04/05/2022                                                                                                    | 19/05/2022                                                                                                    |                                                                                                    |                                                                |                                                                                                    |
| View<br>ocument                                                                                                    | RMU012                                                                                                    | 208566459                                                                                                    | 1                                                                                                    | YEMPULU                                                                                                    |                                                                                                    | ан                                                                                                    | 1264-5                                                                                                    | 723                                                                                                    | 0.1000                                                                                                    | Print Form8                                                                                                    |                                                                                                    |                                                                                                    | 04/05/2022                                                                                                    | 19/05/2022                                                                                                    |                                                                                                    |                                                                |                                                                                                    |
| esent Ac                                                                                                    | dangal De                                                                                                    | tails                                                                                                    |                                                                                                    |                                                                                                    |                                                                                                    |                                                                                                    |                                                                                                    |                                                                                                    |                                                                                                    |                                                                                                    |                                                                                                    |                                                                                                    |                                                                                                    |                                                                                                    |                                                                                                    |                                                                |                                                                                                    |
| No. సరేక్ష                                                                                                    | మరియు సబ్                                                                                                    | ಸ್ಥಾರಿ                                                                                                    | సాగుకు పనికి                                                                                                    | సాగుకు ప్రగ                                                                                                    | ంకి భూమి                                                                                                    | శిస్త                                                                                                    | భూమి                                                                                                    | ಜಲ್ಧಾ                                                                                                    | ారము                                                                                                    | ఆయకట్టు                                                                                                    | ఖాతా పట్టా                                                                                                    | ఖాతాదారు /                                                                                                    | తండ్రి /భర్త                                                                                                    | అనుభవ దారు                                                                                                    | తండ్రి /భ                                                                                                    | ర్త అనుభ                                                       | రవ అను                                                                                                    |
| a                                                                                                    | ವಿಜನಿ ನೆಂ.<br>2                                                                                                    | వస్తె <b>ద్దం</b><br>3                                                                                                    | రాని విస్తర్థిం<br>4                                                                                                    | ఎచ్చు విస్తెర్ల<br>5                                                                                                    | రి స్వభావం<br>6                                                                                                    | (03*                                                                                                    | .) බබර්ශ<br>8                                                                                                    | 9                                                                                                    | ,                                                                                                    | విస్తర్థం<br>10                                                                                                    | ಸಂಬರು<br>11                                                                                                    | పెట్టాదారు పెరు<br>12                                                                                                    | ాందు<br>13                                                                                                    | ాందు<br>14                                                                                                    | ాందు<br>15                                                                                                    | ଅନ୍ତ୍ରପୁ<br>16                                                 | ం స్వభ<br>1                                                                                                    |
| L                                                                                                    | 104-1                                                                                                    | 4.6400                                                                                                    | 0.0000                                                                                                    | 4.6400                                                                                                    | పట్టా                                                                                                    | 0.00                                                                                                    | 0 మాగాణి                                                                                                    | చౌ.చె<br>పారు                                                                                                    | :రువు<br>:దల                                                                                                    | 4.6400                                                                                                    | 570                                                                                                    | తిరుపతి రమణమ                                                                                                    | ్తి తిరిపాలు                                                                                                    | తిరుపతి<br>రమణమ్మ                                                                                                    | తిరిపాలు                                                                                                    | 2.520                                                          | 10 స్వం                                                                                                    |
|                                                                                                    | 104-1                                                                                                    | 4.6400                                                                                                    | 0.0000                                                                                                    | 4.6400                                                                                                    | పట్టా                                                                                                    | 0.00                                                                                                    | 0 మాగాణి                                                                                                    | చౌ.చె<br>పారు                                                                                                    | కరువు<br>గదల                                                                                                    | 4.6400                                                                                                    | 597                                                                                                    | నక్క ఏడుకొండల                                                                                                    | ು ವಿಂಕಯ್ಯ                                                                                                    | నక్క<br>ఏడుకొండలు                                                                                                    | వెంకయ;                                                                                                    | \$ 1.110                                                       | 10 స్వం                                                                                                    |
|                                                                                                    | 104-1                                                                                                    | 4.6400                                                                                                    | 0.0000                                                                                                    | 4.6400                                                                                                    | పట్టా                                                                                                    | 0.00                                                                                                    | 0 మాగాణి                                                                                                    | చా.చె<br>పారు                                                                                                    | ురువు<br>గదల                                                                                                    | 4.6400                                                                                                    | 301045                                                                                                    | కనపర్తి రాధాక్రిష్ఠయ                                                                                                    | ు, సుబ్రమణ్యం                                                                                                    | కనపర్తి<br>రాధాక్రిష్ణయ్య                                                                                                 | సుబ్రమణ                                                                                                    | go 1.010                                                       | 0 స్వం                                                                                                    |
| plicant                                                                                                    | Details                                                                                                    |                                                                                                    |                                                                                                    |                                                                                                    |                                                                                                    |                                                                                                    |                                                                                                    |                                                                                                    |                                                                                                    |                                                                                                    |                                                                                                    |                                                                                                    |                                                                                                    |                                                                                                    |                                                                                                    |                                                                |                                                                                                    |
| రఖాస్తుస                                                                                                    | ంఖ <sub>ి</sub> వర                                                                                                    | ుస ధరఖా<br>ఖ <sub>ని</sub> తేదీ                                                                                                    | స్తు (పస్తు<br>హక్కుర                                                                                                    | త ధరఖా<br>గారు ేప                                                                                                    | స్తుదారు తండి<br>రు ేపల                                                                                                    | /భర్త<br>మ                                                                                                    | గ్రామము<br>ేపరు                                                                                                    | సర్వే<br>నెంబర్                                                                                                    | గ్రూమ                                                                                                    | ము విస్తీర్ణ                                                                                                    | ం మా<br>కార                                                                                                    | රාධාන Pending<br>රාශාර Status                                                                                                    |                                                                                                    |                                                                                                    |                                                                                                    |                                                                |                                                                                                    |
| U0122085                                                                                                    | 544847 1                                                                                                    | 26/03/2                                                                                                    | 022 నక్క<br>ఏడుకాం                                                                                                    | . KANI<br>దలు POLA                                                                                                    | DALA KANE<br>MMA VENK                                                                                                    | ALA                                                                                                    | ముదివర్తి                                                                                                    | 104-1                                                                                                    | 9160                                                                                                    | 0.500                                                                                                    | 0 ఉత్తరా                                                                                                    | ధికారము                                                                                                    |                                                                                                    |                                                                                                    |                                                                                                    |                                                                |                                                                                                    |
| ocess Fl                                                                                                    | low Details                                                                                                    |                                                                                                    |                                                                                                    |                                                                                                    | 6                                                                                                    |                                                                                                    |                                                                                                    |                                                                                                    |                                                                                                    |                                                                                                    |                                                                                                    |                                                                                                    |                                                                                                    |                                                                                                    |                                                                                                    |                                                                |                                                                                                    |
|                                                                                                    | Vro Remar                                                                                                    | ks                                                                                                    | Vr                                                                                                    | ndation                                                                                                    | /ro Rejection                                                                                                    | Reaso                                                                                                    | on Ta                                                                                                    | ahsildar                                                                                                    |                                                                                                    | Tahsildar                                                                                                    | Tahsil                                                                                                    | dar Rejection                                                                                                    | Rdo                                                                                                    | Rdo                                                                                                    | tion                                                                                                    |                                                                |                                                                                                    |
| iming (                                                                                                    | Governmen                                                                                                    | it land may                                                                                                    | Rejected                                                                                                    | C                                                                                                    | laiming Gove                                                                                                    | ernmei                                                                                                    | nt Rejecto                                                                                                    | ed                                                                                                    | May                                                                                                    | y be                                                                                                    | Claimin                                                                                                    | g Government                                                                                                    | Remarks                                                                                                    | Recommenda                                                                                                    | cion                                                                                                    |                                                                |                                                                                                    |
| rejecte                                                                                                    | a                                                                                                    |                                                                                                    |                                                                                                    | 1.                                                                                                    |                                                                                                    |                                                                                                    |                                                                                                    |                                                                                                    | Teje                                                                                                    | ected                                                                                                    | Land                                                                                                    |                                                                                                    |                                                                                                    |                                                                                                    |                                                                                                    |                                                                |                                                                                                    |
|                                                                                                    |                                                                                                    |                                                                                                    |                                                                                                    |                                                                                                    |                                                                                                    | Recon                                                                                                    | amend: Appr                                                                                                    | ove 🗸 R                                                                                                    | emarks: Ap                                                                                                    | pproved                                                                                                    |                                                                                                    | Submit                                                                                                    |                                                                                                    |                                                                                                    |                                                                                                    |                                                                |                                                                                                    |
| naa                                                                                                    |                                                                                                    |                                                                                                    |                                                                                                    |                                                                                                    | L                                                                                                    |                                                                                                    |                                                                                                    |                                                                                                    |                                                                                                    |                                                                                                    |                                                                                                    |                                                                                                    |                                                                                                    |                                                                                                    |                                                                                                    |                                                                |                                                                                                    |
|                                                                                                    |                                                                                                    |                                                                                                    |                                                                                                    | 2                                                                                                    | హాచి                                                                                                    | loca<br>Appl                                                                                                    | Ihost:53109                                                                                                    | e cé cé cé cé cé cé cé cé cé cé cé cé cé                                                                                                    | ාස්ස<br>පැර<br>ර<br>ර<br>ර<br>ර<br>ර<br>ර<br>ර<br>ර<br>ර<br>ර<br>ර<br>ර<br>ර<br>ර<br>ර<br>ර<br>ර<br>ර                                                                                                    | an                                                                                                    | ත්ර                                                                                                    | ముల                                                                                                    | 0                                                                                                    | (                                                                                                    | WE                                                                                                    | BLA                                                            | ND                                                                                                    |
|                                                                                                    |                                                                                                    |                                                                                                    |                                                                                                    | 8                                                                                                    | హాన                                                                                                    | loca<br>Appl                                                                                                    | Ihost:53109                                                                                                    | ्र्स्ट्रे<br>२ says<br>arded To Tah                                                                                                    | hsildar Log                                                                                                    | ant and a state of the state of the state of                                                                                                    | <del>ක</del> ර<br>තර                                                                                                    | ಯ                                                                                                    | 5                                                                                                    | (                                                                                                    |                                                                                                    | BLA                                                            | ND                                                                                                    |
| e Adr                                                                                                    | ministration                                                                                                    |                                                                                                    | Masters                                                                                                    | Land Ho                                                                                                    | యాా చ                                                                                                    | loca<br>Appl                                                                                                    | Ihost:53109                                                                                                    | <b>्रिं</b><br>उ<br>says<br>arded To Tah                                                                                                    | nsildar Log                                                                                                    | gin                                                                                                    | <u>ත</u> ර<br>[                                                                                                    | ак                                                                                                    | ⊃<br>> BBC → Se                                                                                                    | ¢                                                                                                    | €<br>Rep                                                                                                    | orts                                                           | ) Logout                                                                                                    |
| ent Adi<br>సర్వ వ<br>దిపి                                                                                                    | ministration<br>angal Deta<br>మరియు సబ్<br>2<br>104-1                                                                                                    | ils<br>බාදුර ස්<br>බාදුර ස්<br>බාදුර ස්<br>බාදුර ස්<br>බාදුර ස්                                                                                                    | Masters<br>గారుకు పనికి<br>గాని విషేద్దం<br>4<br>0.0000                                                                                                    | <ul> <li>Land Ho</li> <li>సాగుకు పనికి</li> <li>వచ్చు విస్తీరం</li> <li>4.6400</li> </ul>                                                                                                    | <b>రహాచో</b><br>Idings<br>బాబు<br>స్యూమం<br>6<br>పల్లా                                                                                                    | సు<br>(రూ.)<br>7<br>0.00                                                                                                    | లు<br>Ihost:53109<br>ication Forwa<br>బాబి<br>వివరణ<br>క<br>మాగణి                                                                                                    | د<br>ک<br>ک<br>ک<br>ک<br>ک<br>ک<br>ک<br>ک<br>ک<br>ک<br>ک<br>ک<br>ک<br>ک<br>ک<br>ک<br>ک<br>ک<br>ک                                                                                                    | ు<br>hsildar Log<br>ము తి                                                                                                    | ుదుకట్టు ఇ<br>సిషిర్లం<br>10<br>4.6400                                                                                                    | ాకా పళ్లా<br>నెంబరు<br>11<br>570                                                                                                    | రుపరి రచుణము                                                                                                    | > 88C 56<br>తండ్రి/భర్త<br>పరు<br>13<br>తిరిపాలు                                                                                                    | ection 22-A<br>జరుణ 22-A<br>పెరు<br>14<br>- తిరుపతి<br>కరుణము                                                             | • Rep<br>కండి చర్చ<br>పరు<br>13<br>లిచాలు                                                                                                    | ంగుక<br>సంగక<br>పిష్టం<br>16<br>2.5200                         | <ul> <li>Logout</li> <li>دمینه</li> <li>دمینه</li> <li>درمینه</li> <li>۲7</li> <li>۲٫٫٫٫٫٫٫٫٫٫٫٫٫٫٫٫٫٫٫٫٫٫٫٫٫٫٫٫٫٫٫٫٫٫٫٫</li></ul> |
| e Adı<br>ه Adı<br>معرفه                                                                                                    | ministration<br>angal Deta<br>కులరయు నబ్<br>2<br>104-1<br>104-1                                                                                                    | and a second second s | Masters<br>గారుకు పనికి<br>గాని విషిద్దం<br>4<br>0.0000<br>0.0000                                                                                                    | > Land Ho<br>సాగుకు పనికి<br>వచ్చు విశ్వీధం<br>5<br>4.6400<br>4.6400                                                                                                    | <b>చరాచి</b><br>Idings<br>భూమి<br>న్యూమం<br>6<br>పళ్ళ<br>పళ్ళ                                                                                                    | ادد<br>Appl<br>(کت.)<br>7<br>0.00<br>0.00                                                                                                    | రాజు<br>Ihost:53109<br>ication Forwa<br>వివరణ<br>క<br>మాగాణి<br>మాగాణి                                                                                                    | ి says<br>arded To Tah<br>జలాధార,<br>9<br>లా.చారు<br>పారుదం<br>చారుదం                                                                                                    | స్త్రి<br>సంగార్<br>సిల్లి<br>సిన్ని                                                                                                    | ు<br>gin<br>లయకట్టు ఇ<br>బిష్టర్లం<br>10<br>4.6400                                                                                                    | ت کوټ<br>اب<br>۱۱<br>570                                                                                                    | <b>మారాలు</b><br>nx<br>ఇళాదారు /<br>వళ్లాదారు పెరు<br>12<br>తిరుపతి రమణమ్మ<br>నక్క ఎదుకాండలు                                                     | BBC 5e<br>తండ్రి/భర్త<br>పి<br>తిరిపాలు<br>వెంకయ్య                                                                                                  | extion 22-A<br>అనుభవ దారు<br>పేరు<br>14<br>- తిరుపతి<br>రమణమ్మ<br>నక్క                                                    | خەرۇ، ئۆخ           ئەش           ئەش           ئەش           ئەش           ئەش           ئەش           ئەش           ئەش           ئەش           ئەش           ئەش           ئەش           ئەش           ئەش           ئەش           ئەش           ئەش | er సుభవ<br>పిషరం<br>16<br>2.5200<br>1.1100                     | <ul> <li>Logout</li> <li>అనుభవ<br/>స్విభావ</li> <li>గ7</li> <li>స్వంతం</li> <li>స్వంతం</li> </ul>                                  |
| ం Adr                                                                                                    | ministration<br>angal Deta<br>ເມວດເນ                                                                                                    | )<br>)<br>)<br>)<br>)<br>)<br>)<br>)<br>)<br>)<br>)<br>)<br>)<br>)<br>)<br>)<br>)<br>)<br>)                                                                                                    | Masters<br>గారుకు పనికి<br>గారుకు పనికి<br>4<br>0.0000<br>0.0000                                                                                                    | > Land Ho<br>సాగుకు పనికి<br>నారుకు పనికి<br>శంగుం<br>4.6400<br>4.6400<br>4.6400                                                                                                    | భూమి<br>నిభామి<br>నిభా<br>పర్తి<br>పర్తి                                                                                                    | ادد<br>Appl<br>(کت)<br>۲<br>0.00<br>0.00                                                                                                    | రాజు<br>(host:53109<br>ication Forward)<br>పూటి<br>మాగణి<br>మాగణి                                                                                                    | సారం<br>శి says<br>arded To Tal<br>బలాధారం<br>9<br>దా.చెరు<br>పారుడ<br>దా.చెరు<br>చాచురు<br>చాచురు                                                                                                    | <del>యేశ్ ()</del><br>hsildar Log<br>ము ఆ<br>వ<br>ల<br>ల<br>ల                                                                                                    | gin<br>10<br>4.6400<br>4.6400                                                                                                    | ారా సళ్<br>ారెంబరు<br>11<br>570<br>597<br>301045                                                                                                    | <b>మాలాదారు</b> /<br>విభాదారు పరు<br>12<br>తిరుపతి రమణమ్మ<br>నక్క ఎదుకాండలు<br>కనపర్తి రాదా(కేషయక                                                |                                                                                                    | ection 22-A<br>కురు<br>14<br>తిరుపతి<br>రమణమ్మ<br>నక్క<br>పెడుకాండలు<br>కనపర్తి                                           | కండి, భర్త<br>కండి, భర్త<br>పేరు<br>15<br>జీరిపాలు<br>పెంకయ్య<br>సుబ్రమణ్యం                                                                                                    | ంగక<br>అనుభవ<br>విషర్తం<br>16<br>2.5200<br>1.1100<br>1.0100    | <ul> <li>Logout</li> <li>دیرمیند</li> <li>دیرمیند</li> <li>دیرمیند</li> <li>دیرمیند</li> </ul>                                     |
| ent Ada<br>సర్వ నేది<br>dicant I                                                                                                    | ministration<br>angal Deta<br>కురియు సబ్<br>2<br>104-1<br>104-1<br>104-1<br>2<br>04-1<br>2                                                                         | )<br>)<br>)<br>)<br>)<br>)<br>)<br>)<br>)<br>)<br>)<br>)<br>)<br>)<br>)<br>)<br>)<br>)<br>)                                                                                                    | Masters<br>గారుకు పనికి<br>నా విషీత్తం<br>0.0000<br>0.0000                                                                                                    | <ul> <li>&gt; Land Ho</li> <li>సాగుకు పనికి</li> <li>నాగుకు పనికి</li> <li>నాగుకు పనికి</li> <li>శంగం</li> <li>శంగం</li> <li>శంగం</li> <li>శంగం</li> <li>శంగం</li> <li>శంగం</li> <li>శంగం</li> </ul>                                                                                                    | <b>రహాచి</b><br>dings<br>న్నడావం<br>6<br>పర్తి<br>పర్తి                                                                                                    | ెంca<br>Appl<br>(రూ.)<br>7<br>0.00<br>0.00                                                                                                    | రాజు<br>(host:53109<br>ication Forward)<br>పివరణ<br>క<br>మాగాణి<br>మాగాణి                                                                                                    | کونی         کونی           کونی         کونی           کونی         کونی           کونی         کونی           کونی         کونی           کونی         کونی           کونی         کونی           کونی         کونی           کونی         کونی                                                                                                    | స్రాహాంత్ర్<br>Allor<br>ము కి<br>స్ట్రాహాంత్ర్<br>స్ట్రాహాంత్ర్<br>స్ట్రాహాంత్ర<br>స్ట్రాహాంత్ర<br>స్ట్రాహాంత్ర<br>స్ట్రాహాంత్ర<br>స్ట్రాహాంత్ర<br>స్ట్రాహాంత్ర<br>స్ట్రాహాంత్ర<br>స్ట్రాహాంత్ర<br>స్ట్రాహాంత్ర<br>స్ట్రాహాంత్ర<br>స్ట్రాహాంత్ర<br>స్ట్రాహాంత్ర<br>స్ట్రాహాంత్ర<br>స్ట్రాహాంత్ర<br>స్ట్రాహాంత్ర<br>స్ట్రాహాంత్ర<br>స్ట్రాహారాహాంత్ర<br>స్ట్రాహాంత్ర<br>స్ట్రాహాంత్ర<br>స్ట్రాహాంత్ర<br>స్ట్రాహాంత్ర<br>స్ట్రాహారాల్<br>స్ట్రాహారాల్<br>స్ట్రాహారాల్<br>స్ట్రాహారాల్<br>స్ట్రాహారాల్<br>స్ట్రాహాంత్<br>స్ట్రాహారాల్<br>స్ట్రాహారాల్<br>స్ట్రాహారాల్<br>స్టారాల<br>స్టారాహారాల్<br>స్టారాహారాల్<br>స్టారాల్<br>స్టారాల్<br>స్టారాల్<br>స్టారాల<br>స్టారాల<br>స్టారాల్<br>స్టారాల<br>స్టారాల<br>స్టారాల<br>స్టారాల<br>స్టారాల<br>స్టారాల<br>స్టారాల<br>స్టారాల<br>స్టారాల<br>స్టారాల<br>స్టారాల<br>స్టారాల<br>స్టారాల<br>స్టారాల<br>స్టారాల<br>స్టారాల<br>స్టారాల<br>స్టారాల<br>స్టారాల<br>స్టారాల<br>స్టారాల<br>స్టార<br>స్టారాల<br>స్టార<br>స్టారాల<br>స్టార<br>స్టారాల<br>స్టార<br>స్టార<br>స్టార<br>స్<br>స్<br>స్<br>స్టార<br>స్టార<br>స్టారె<br>స్<br>స్<br>స్<br>స్<br>స<br>సె<br>స్<br>స<br>సె<br>స                                                                                                    | gin<br>10<br>4.6400<br>4.6400                                                                                                    | ారా పట్టా<br>రెంబరు<br>11<br>570<br>597<br>301045                                                                                                    | <b>మారారు</b><br>ఎర్.<br>పెట్టాదారు పేరు<br>12<br>తిరుపతి రమణమ్మ<br>నక్క ఎదుకాండలు<br>కనవర్తి రాదాక్రిప్తయ్య                                     | <ul> <li>&gt;&gt;&gt;&gt;&gt;&gt;&gt;&gt;&gt;&gt;&gt;&gt;&gt;&gt;&gt;&gt;&gt;&gt;&gt;&gt;&gt;&gt;&gt;&gt;&gt;&gt;&gt;&gt;&gt;&gt;&gt;&gt;</li></ul> | •నుభవ దారు<br>పేరు<br>14<br>తిరుపతి<br>రమణమ్మ<br>నక్క<br>విడుకాండలు<br>కనపర్తి<br>రాధాక్రిష్ఠియ్య                         | కంది భర్త<br>కంది భర్త<br>15<br>తిరిపాలు<br>వెంకయ్య<br>నుబ్రమణ్మం                                                                                                    | ంగక<br>అనుభవ<br>విషర్తం<br>16<br>2.5200<br>1.1100<br>1.0100    | <ul> <li>Logout</li> <li>అనుద్రం<br/>స్వరాతం</li> <li>స్వరాతం</li> <li>స్వరాతం</li> </ul>                                          |
| a Adr<br>ent Adr<br>bags<br>da<br>da<br>da<br>da<br>da<br>da                                                                                                    | ministration<br>angal Deta<br>కురియు సబ్<br>2<br>104-1<br>104-1<br>104-1<br>104-1<br>2<br>Details                                                                  | බා           බා                                                                                                    | Masters<br>ການຮັບເລັດອີ<br>4<br>0.0000<br>0.0000<br>0.0000                                                                                                    | > Land Ho సాగుకు పనికి<br>వచ్చు విషేళ్లం<br>5<br>4.6400 4.6400 4.6400 4.6400                                                                                                    | భూమి<br>గ్రీభావం<br>శ్<br>పట్టా<br>పట్టా<br>పట్టా                                                                                                    | امد<br>امد<br>امد<br>امد<br>امد<br>امد<br>امد<br>امد                                                                                                    | రాణి<br>మాణి<br>మాణి<br>మాణి                                                                                                    | کی         کی           کی         Says           arded To Tah         کی           عدی         Says           arded To Tah         کی           عدی         Says           arded To Tah         کی           عدی         Says           arded To Tah         Says           arded To Tah         Says | స్ (Constraints)<br>hisildar Log<br>నిల్లం                                                                                                    | gin<br>10<br>4.6400<br>4.6400                                                                                                    | 50240<br>11<br>570<br>597<br>301045                                                                                                    | <b>జాకారారు</b> /<br>ఎక్తూదారు /<br>ఎక్తూదారు కేందు<br>12<br>తిరుపతి రమణమ్మ<br>నక్క ఏదుకొండలు<br>కనవర్షి రాధాక్రిప్తయ్య                          | > BBC > Se<br>తండ్రి/భర్త<br>పేరు<br>13<br>తిరిపాలు<br>వెంకయ్య<br>సుబ్రమణ్యం                                                                        | అనుభవ దారు<br>పేరు<br>14<br>తిరుపతి<br>రమణమ్మ<br>నక్క<br>వరుకాండలు<br>కనపర్తి<br>రాధాక్రిషయ్య                             | ఉం(దీ శర్త<br>పేరు<br>15<br>తిరిపాలు<br>వెంకయ;<br>నుబ్రుమణ్యం                                                                                                    | eంగుక స<br>సిస్టిద్దం<br>16<br>2.5200<br>1.1100<br>1.0100      | <ul> <li>&gt; Logout</li> <li>(17)</li> <li>స్వరాతం</li> <li>స్వరాతం</li> </ul>                                                    |
| e Add<br>e Add<br>e Add<br>ف Add<br>e Add<br>e Add<br>Add<br>e Add<br>e Add<br>e Add<br>e Add<br>e Add<br>e Add<br>e Add<br>e Add<br>e Add<br>Add<br>Add<br>Add<br>Add<br>Add<br>Add<br>Add<br>Add<br>Add | ministration<br>angal Deta<br>కురియు సెబ్<br>2<br>104-1<br>104-1<br>104-1<br>104-1<br>2<br>0 రదుశి<br>నంభి                                                         | 11s           කාල බ           30 කිල බ           3           4.6400           4.6400           4.6400           4.6400           3           ක්ඨ                                                                                                    | Masters<br>గారుకు పనికి<br>నాని విష్టర్రం<br>4<br>0.0000<br>0.0000<br>0.0000<br>0.0000                                                                                                    | <ul> <li>&gt; Land Ho</li> <li>&gt; Trush and</li></ul>                                                                                                    | రహాచి<br>(dings<br>న్నభావం<br>6<br>పట్టా<br>పట్టా<br>ప<br>ప<br>ప<br>ప<br>ప<br>ప<br>ప<br>ప<br>ప<br>ప<br>ప<br>ప<br>ప<br>ప<br>ప<br>ప<br>ప<br>ప<br>ప | امد                                                                                                    | రాజు<br>(host:53109<br>ication Forward)<br>వివరణ<br>క<br>మాగాటి<br>మాగాటి<br>మాగాటి<br>కిరుము                                                                                                    | ండ్రాహ్<br>సాయం<br>సారుదం<br>సారుదం<br>సారుదం<br>సారుదం<br>సారుదం                                                                                                    | సార్<br>సాలా<br>hsildar Loc<br>ని<br>ల<br>ల<br>ల<br>ల<br>ల<br>ల<br>ల<br>ల<br>ల<br>ల<br>ల<br>ల<br>ల<br>ల<br>ల<br>ల<br>ల<br>ల                                                                                                    | activite(a) (<br>activite(a)) (<br>activite(a)) (<br>activit | వరారు<br>సూరు<br>సూరు<br>సూరు<br>సూరు                                                                                                    | స్రాలంగాలు /<br>సిభాదారు /<br>సిభాదారు 'పిరు<br>12<br>తిరుపతి రమణమ్మ<br>నక్క ఎదుకొండలు<br>కనపర్తి రాధాక్రిషయ్య<br>కనపర్తి రాధాక్రిషయ్య           | <ul> <li>&gt;&gt;&gt;&gt;&gt;&gt;&gt;&gt;&gt;&gt;&gt;&gt;&gt;&gt;&gt;&gt;&gt;&gt;&gt;&gt;&gt;&gt;&gt;&gt;&gt;&gt;&gt;&gt;&gt;&gt;&gt;&gt;</li></ul> | అనుభవ దారు<br>పరు<br>14<br>తెరుపెతి<br>రమణమ్మ<br>నక్క<br>2రమణమ్మ<br>కనపర్తి<br>రాధాక్రిషయ్య                               | ఉంద్రద్ శర్త<br>పేరు<br>15<br>కిరిపాలు<br>వెంకయ్య<br>నుబ్రుమణ్యం                                                                                                    | eంగుక<br>ఎస్తీర్లం<br>16<br>2.5200<br>1.1100<br>1.0100         | <ul> <li>Logout</li> <li>అనుదర్ష<br/>స్వభావం<br/>గ్రాంతం<br/>స్వంతం</li> </ul>                                                     |
| 2000)<br>e Adr<br>ent Adr<br>సర్య నర్య<br>i:<br>i:<br>i:<br>i:<br>i:<br>i:<br>i:<br>i:<br>i:<br>i:<br>i:<br>i:<br>i:                                                                                                    | <mark>జుందు సేర్</mark><br>2<br>104-1<br>104-1<br>104-1<br>9 క <u>నరు</u> న<br>సంఖ                                                                                 | 11s           කිලි           කිලි           30           3           4.6400           4.6400           4.6400           4.6400           3           3           3           3           4.6400           4.6400           4.6400                                                                                                    | Masters<br>గారుకు దనికి<br>నాని విషీర్హం<br>4<br>0.0000<br>0.0000<br>0.0000<br>0.0000<br>0.0000                                                                                                    | <ul> <li>&gt; Land Ho</li> <li>&gt; Trush పదికి<br/>నాగుకు పదికి<br/>న ము సిక్నిల<br/>శ.6400</li> <li>4.6400</li> <li>4.6400</li> <li>4.6400</li> <li>4.6400</li> <li>మండ<br/>శిందలాన్ని<br/>సంగ్రాజులు</li> </ul>                                                                                                    | రూచి<br>స్పభావం<br>6<br>పర్తి<br>పర్తి<br>పర్తి<br>పర్తి<br>పర్తి<br>2<br>2<br>2<br>2<br>2<br>2<br>2<br>2<br>2<br>2<br>2<br>2<br>2<br>2<br>2<br>2<br>2<br>2<br>2                                                                                                    | المحمد<br>المحمد<br>المحما<br>المحما<br>المحما<br>المحما<br>المحما<br>المحما<br>المحما<br>المحما<br>المحما<br>المحما<br>المحما<br>المحما<br>المحما<br>المحما<br>المحما<br>المحما<br>المحما<br>المحما<br>المحما<br>المحما<br>المحما<br>المحما<br>المحما<br>المحما<br>المحما<br>المحما<br>المحما<br>المحما<br>المحمام<br>المحمام<br>المحما<br>المحما<br>المحما<br>المحما<br>المحما<br>المحما<br>المحما<br>المحما<br>المحما<br>المحما<br>المحما<br>المحما<br>المحما<br>المحما<br>المحما<br>المحما<br>المحما<br>المحما<br>المحما<br>المحما<br>المحما<br>المحما<br>المحما<br>المحما<br>المحما<br>المحما<br>المحما<br>المحما<br>المحما<br>المما<br>الممامم<br>المما<br>الممما<br>المما<br>مما                                                                                                    | రాజు<br>(host:53109<br>ication Forward)<br>వివరణ<br>క<br>మాగాటి<br>మాగాటి<br>మాగాటి                                                                                                    | ండ్రహ్<br>సాయం<br>3 says<br>arded To Tah<br>ల<br>ల<br>ల<br>ల<br>ల<br>ల<br>ల<br>ల<br>ల<br>ల<br>ల<br>ల<br>ల<br>ల<br>ల<br>ల<br>ల<br>ల<br>ల                                                                                                    | సార్<br>సాలా<br>hsildar Log<br>ము ఆ<br>స్<br>సిల్ల<br>ల<br>ల<br>ల<br>ల<br>ల<br>ల<br>ల<br>ల<br>ల<br>ల<br>ల<br>ల<br>ల<br>ల<br>ల<br>ల<br>ల<br>ల                                                                                                    | active 6400<br>4.6400<br>4.6400<br>0.3000                                                                                                    | సుల<br>సరాద్ర<br>10<br>570<br>597<br>301045<br>హరణ<br>ఉత్రాధిక                                                                                                    | స్రాలంగారు /<br>సిభాదారు /<br>సిభాదారు పరు<br>12<br>తిరుపతి రమణమ్మ<br>నక్క ఎదుకొండలు<br>కనపర్తి రాద్రాక్రిషయ్య<br>కనపర్తి రాద్రాక్రిషయ్య         | > BBC ) Se<br>కర్మి/వర్త<br>పరు<br>13<br>తిరిపాలు<br>వెంకయ్య<br>నుబ్రమణ్యం                                                                          | లనుభవ దారు<br>పేరు<br>14<br>తిరుపతి<br>రమణమ్మ<br>నష్మ<br>2దుకాండలు<br>కనపర్తి<br>రాధాక్రిష్టయ్య                           | ఉంద్రద్ /భర్త<br>పేరు<br>15<br>తిరిపాలు<br>వెంకయ్య<br>నుబ్రుమణ్యం                                                                                                    | eంగుభవ<br>విషిద్దం<br>16<br>2.5200<br>1.1100<br>1.0100         | > Logout           అనుభవ<br>స్మహానం<br>17           స్వంతం           స్వంతం                                                        |
| e Adr<br>sent Adri<br>, సర్వ చెల్లా<br>::<br>::<br>::<br>::<br>::<br>::<br>::<br>::<br>::<br>::<br>::<br>::::::                                                                                                    | యాగుistration<br>angal Deta<br>కురియు నటి<br>జన నెం.<br>2<br>104-1<br>104-1<br>104-1<br>104-1<br>104-1<br>9 భ కరసన<br>సంఖ<br>4847<br>1<br>1<br>we Details          | 11s           කුංල<br>3           3           4.6400           4.6400           4.6400           4.6400           26.03.202                                                                                                    | Masters<br>ాగుకు పనికి<br>- గుకు పనికి<br>- గుకు పనికి<br>- లులం<br>- లులం<br>- లు<br>- లులం<br>- లులం<br>- లులం<br>- లులం<br>- లు<br>- లు<br>- లు<br>- లు<br>- లు<br>- లు<br>- లు<br>- లు | <ul> <li>Land Ho</li> <li>సాగుకు పనికి</li> <li>వచ్చు విన్నీరం</li> <li>4.6400</li> <li>4.6400</li> <li>4.6400</li> <li>క సినిద్</li> <li>పరిశ్రం</li> <li>పరిశ్రం</li> <li>పరిశ్&lt;</li></ul> | రహా చి<br>(dings<br>న్రభావం<br>6<br>పట్రా<br>పట్రా<br>పట్ర<br>పట్రా<br>పట్ర<br>పట్ర<br>పట్ర<br>పట్ర<br>పట్ర<br>పట్ర<br>పట్ర<br>పట్ర                                                                                                    | المحمد<br>المحمد<br>المحما<br>المحما<br>المحما<br>المحما<br>المحما<br>المحما<br>المحما<br>المحما<br>المحما<br>المحما<br>المحما<br>المحما<br>المحما<br>المحما<br>المحما<br>المحما<br>المحما<br>المحما<br>المحما<br>المحما<br>المحما<br>المحما<br>المحما<br>المحما<br>المحما<br>المحما<br>المحما<br>المحما<br>المحمام<br>المحمام<br>المحما<br>المحما<br>المحما<br>المحما<br>المحما<br>المحما<br>المحما<br>المحما<br>المحما<br>المحما<br>المحما<br>المحما<br>المحما<br>المحما<br>المحما<br>المحما<br>المحما<br>المحما<br>المحما<br>المحما<br>المحما<br>المحما<br>المحما<br>المحما<br>المحما<br>المحما<br>المحما<br>المحما<br>المحما<br>المما<br>الممامما<br>الممامم<br>الممامما<br>ممامما<br>ممامما<br>ممامما<br>ممامما<br>ممامما                                                                                                    | రూమి<br>(a) 25<br>(a) 25<br>(a) 25<br>(a) 25<br>(a) 25<br>(b) 25<br>(c) 25<br>(c) | సరి.<br>సాయం<br>సాయం<br>సారుదం<br>సారుదం<br>సారుదం<br>సారుదం<br>సారుదం<br>సారుదం<br>సారుదం<br>సారుదం<br>సారుదం<br>సారుదం                                                                                                    | సిహి లి<br>సిహి లి<br>సిహి ల<br>సిహి లి<br>సిహి లి<br>సిహి ల | aciusea) e<br>abigo<br>10<br>4.6400<br>4.6400<br>4.6400<br>0.3000                                                                                                    | వరా<br>సాహా పళ్లి<br>గారా పళ్లి<br>11<br>570<br>597<br>301045<br>కూరణ<br>ఉత్రాధిక                                                                                                    | స్రాలంగు /<br>సిభిదారు /<br>సిభిదారు పేరు<br>12<br>తిరుపతి రమణమ్మ<br>నక్క ఏడుకొండలు<br>కనపర్తి రావాక్రిషియ్య<br>కనపర్తి రావాక్రిషియ్య            |                                                                                                    | ection 22-A<br>పెరు<br>పెరు<br>14<br>తిరుపెపి<br>రమణమ్మ<br>నష్<br>వరుకాండలు<br>కనపర్తి<br>రాధాక్రిప్తియ్య                 | ి Rep<br>కండ్రి శభర్త<br>పేరు<br>15<br>తిరిపాలు<br>వెంకయ్య<br>సుబ్రమణ్యం                                                                                                    | orts<br>లానుథవ<br>పిస్తిధం<br>16<br>2.5200<br>1.1100<br>1.0100 | Logout           అనుభవ           శ్రాతం           గ్రంతం           స్యంతం                                                          |
| 0000<br>e Ada<br>sent Ada<br>:<br>:<br>:<br>:<br>:<br>:<br>:<br>:<br>:<br>:<br>:<br>:<br>:<br>:<br>:<br>:<br>:<br>:<br>:                                                                                                    | ministration<br>angal Deta<br>కురియు నటి<br>జన నెం.<br>2<br>104-1<br>104-1<br>104-1<br>104-1<br>104-1<br>104-1<br>9 భి కరస్<br>సంఖ<br>4847<br>1<br>1<br>we Details | 11s<br>పూర్తి ని<br>3 పిర్ణం ని<br>3 3<br>4.6400<br>4.6400<br>4.6400<br>2.603.202                                                                                                    | Masters<br>గురుకు పనికి<br>-గుని విస్తీర్ధం<br>-<br>-<br>-<br>-<br>-<br>-<br>-<br>-<br>-<br>-<br>-<br>-<br>-<br>-<br>-<br>-<br>-<br>-<br>-                                                                                                    | <ul> <li>Land Ho</li> <li>సాగుకు పనికి<br/>వచ్చు విన్నీరం<br/>5</li> <li>4.6400</li> <li>4.6400</li> <li>4.6400</li> <li>క నింద<br/>సినిది</li> <li>క నింద</li> <li>క నింద</li> <li>క</li></ul>        | రహాని<br>(dings<br>న్రభావం<br>6<br>పట్రా<br>పట్రా<br>పట్రా<br>పట్రా<br>పట్రా<br>ల రండి/đ<br>విధి                                                                                                    | المحمد<br>المحمد<br>المحم<br>المحمد<br>المحمد<br>المحمد<br>المحم<br>المحمد<br>المحمد<br>المحمد<br>المحمد<br>المحمد<br>المحمد<br>المحمد<br>المحمد<br>المحمد<br>المحمد<br>المحمد<br>المحمد<br>المحمد<br>المحم<br>المحمم<br>المحمم<br>المحمم<br>المحمم<br>المحمم<br>المحمم<br>المحمم<br>المحمم<br>المحمم<br>المحمم<br>المحممم<br>المحمم<br>المحمم<br>المحمم<br>المحمم<br>المحمم<br>المحمم<br>المحمم<br>المحمم<br>المحمم<br>المحمم<br>المحمم<br>المحمم<br>المحمم<br>المحمم<br>المحمم<br>المحمم<br>المحمم<br>المحمم<br>المحمم<br>المحمم<br>المحمم<br>المحمم<br>المحمم<br>المحمم<br>المحمم<br>المحمم<br>المحمم<br>المحمم<br>المممم<br>المممم<br>المممم<br>الممممم<br>الممممم<br>المممممممم<br>المممممممممم | రూమి<br>(and and and and and and and and and and                                                                                                    | సరి :<br>సారం<br>సారం<br>సారుదం<br>సారుదం<br>సారుదం<br>సారుదం<br>సారుదం<br>సారుదం<br>సారుదం<br>సారుదం<br>సారుదం<br>సారుదం<br>సారుదం<br>సారుదం<br>సారుదం<br>సారుదం<br>సారుదం<br>సారుదం<br>సారుదం<br>సారం<br>సారం<br>సారం<br>సారం<br>సారం<br>సారం<br>సారం<br>సార                                                                                                    | సి సి సి సి సి సి సి సి సి సి సి సి సి స                                                                                                    | in المحمد المحمد الم<br>محمد المحمد المحمد المحمد المحمد المحمد المحمد المحمد المحمد المحمد المحمد المحمد المحمد المحمد المحمد المحمد المحمد المحمد المحمد المحمد المحمد المحمد المحمد المحمد المحمد المحمد المحمد المحمد<br>المحمد المحمد المحمد المحمد المحمد المحمد المحمد المحمد المحمد المحمد المحمد المحمد المحمد المحمد المحمد المحمد المحمد المحمد المحمد المحمد المحمد المحمد المحمد المحمد المحمد المحمد المحمد المحمد المحمد المحمد المحمد المحمد المحمد المحمد المحمد المحمد المحمد المحمد المحمد المحمد المحمد المحمد المح<br>محمد المحمد المحمد المحمد المحمد المحمد المحمد المحمد محمد محمد المحمد المحمد المحمد المحمد المحمد المحمد المحمد المحمد المحمد محمد محمد محمد محمد محمد محمد محمد                                                                                                    | సులు<br>స్పార్<br>స్పార్<br>స్పార్<br>స్పార్<br>స్పార్<br>స్పార్<br>స్పార్<br>స్పార్<br>స్పార్<br>స్పార్<br>స్పార్<br>స్పార్<br>స్పార్<br>స్పార్<br>స్పార్<br>స్పార్<br>స్పార్<br>స్పార్<br>స్పర్<br>స్పర్<br>స్ప<br>స్పర్<br>స్ప<br>స్ప<br>స్ప<br>స్ప<br>స్ప<br>స్ప<br>స్ప<br>స్ప<br>స్ప<br>స్ | స్రాలంగు /<br>సర్హిబాదు /<br>సర్హిబాదు సేరు<br>12<br>తిరుపతి రమణమ్మ<br>నక్క ఏడుకాండలు<br>కనపర్తి రాడాక్రిషియ్య<br>కనపర్తి రాడాక్రిషియ్య<br>redui | రె                                                                                                    | ection 22-A<br>అనుభవ దారు<br>పేరు<br>14<br>తిరువెపి<br>రమణవి<br>రమణవి<br>కనపర్తి<br>రాధాక్రేష్టయ్య<br>Rdo<br>ecommendatio | ి Rep<br>కండి /భర్త<br>పేరు<br>15<br>జెరిపాలు<br>వెంకయ్య<br>సుబ్రమణ్యం                                                                                                    | orts<br>లానుభవ<br>పెస్తిధం<br>16<br>2.5200<br>1.1100<br>1.0100 | > Logout                                                                                                    |

#### Application will be forwarded to Tahsildar Login for final Approval....!

Tahsildar approve the application the above screen will be opened for modifying the seller and buyer details.

|            | 6                        |                |                           |                          |                           |                             | ఆంద్రప్రదే                 | శ్ చుభు         | త్వము               |                         |                                 |                                         |                   | acte            |
|------------|--------------------------|----------------|---------------------------|--------------------------|---------------------------|-----------------------------|----------------------------|-----------------|---------------------|-------------------------|---------------------------------|-----------------------------------------|-------------------|-----------------|
|            |                          | )              |                           | Ľ                        | ເກົ                       | 0 8                         | కారు                       | 275 8<br>27 6   | 0.50                | າລົງ                    | <b>e</b> 22                     |                                         | EBLAN             | 5               |
|            |                          |                |                           | ~                        | -                         | ~~~                         | Q                          |                 |                     | - Children and a state  |                                 |                                         | Version           | 2.0             |
| Home       | Administration           |                | Masters                   | Land I                   | loldings                  | Mutat                       | tions & Correction         | ns 🕨            | PPB 8               | Meeseva                 | BBC                             | Section 22-A                            | Reports           | Logout          |
| జిల్లా: నా | ల్లూరు-Nellore (9        | AKA            |                           |                          |                           | ×                           | webland v                  | Pop 104 1       |                     |                         | <b></b>                         | మండలము:                                 | విడవలూరు (16      | )               |
| 44.4       |                          | way.           |                           |                          |                           | NO3 200                     | 1000 N2 GO28N              | 104-1           | * * *               |                         | 100 D                           | go cub to co Acres cellis               | No.of partadars   | 0<br>0.4-       |
| ఎరున<br>(1 | సంఖ్య పూర్తి ఎ<br>1) (2) | 390<br>200     | പ"സട്സ പ്                 | ుక రాని ఎస్తెర్జి<br>(3) | 0                         | ನ್ <b>ಗು</b> ತು ಎನಕ (<br>(4 | သံသာ ၅ ရာဂီဝီဝ<br>၈        | భూట             | న్వభావము<br>(5)     | ഷപ്പു (CD*.)<br>(6)     | భూచు ఎవరణ<br>(7)                | (8)                                     | ಆಯಿಕಲ್ಲು<br>(9)   | <u> </u>        |
|            |                          |                |                           |                          |                           |                             | ట్రస్తుత సర్వే నెం         | బర్ వివరముల     | x)                  |                         |                                 |                                         |                   |                 |
| 224        | 4.6400                   | 0.00           | 000                       |                          | 4.6400                    |                             |                            | పట్టా           |                     | 0.00                    | మాగాణి                          | చౌ.చౌరువు పారుదల                        | 4.6400            |                 |
| AppleMAC-  | -Safari                  |                |                           |                          |                           |                             |                            |                 |                     |                         |                                 |                                         |                   |                 |
|            | ప్రస్తుత                 | సర్వే పట్టాం   | రారుల వివరవ               | ່ນນອນ                    | 7                         |                             |                            |                 | కొత్త పట్ట          | ాదారుల వివరవ            | ນຍາ                             |                                         |                   |                 |
| ప          | పట్టాదారు పేరు           | తండి<br>పేరు   | <b>ఖాతా</b><br>నెంబరు     | సర్వే<br>నెంబరు          | పట్టాదారు<br>విస్తీర్ణం   | ఖాతా<br>నెంబరు              | ధరఖాస్తుదారు<br>పేరు       | తండ్రి<br>కేపరు | నర్వే<br>వెంబరు     | పట్టాచారు<br>విస్తీర్ణం | సాగుకు పనికి రాని<br>చిస్తీర్ణం | Meeseva/Tahsildar/SRO<br>ధరఖాస్పు సంఖ్య | ట్రాసీడింగ్స్ Ad  | d Remove        |
| నక్క ఏ     | డుకొండలు-597 🗸           | వెంకయ్య        | 597                       | 104-1                    | 1.1100                    | 597                         | నక్క<br>ఏడుకొండలు          | ವಿಂಕಯ್ಯ         | 104-1               | 0.61                    | 0.00                            | Select AppINo 🗸                         | Add               | d <u>Remove</u> |
| నక్క ఏ     | డుకొండలు-597 🗸           | వెంకయ్య        | 597                       | 104-1                    | 1.1100                    | 450                         | ేషక్ రాజ                   | సిద్ధయ్య        | 104-1               | 0.50                    | 0.00                            | RMU0122085448 ~                         | E Ada             | d <u>Remove</u> |
|            |                          | తహసిల్లాం<br>1 | రు (పోసీడింగ్)<br>23/2022 | ) నెం. తహసికి            | గారు (పోసీడిం)<br>20/05/2 | స్స్ తేది.(dd/mm<br>2022    | /yyyy) సమర్ద<br>Tahasildar | అధికారి         | మార్పు/<br>ఉతరాదికా | సవరణకు కారణ<br>రము      | ం రిజి(స్టేషన్ నెం              | రిజి(స్టేషన్ తేది.(dd/mm/yyy            | y) రిమార్కులు Aad | harNo<br>966774 |
|            |                          |                |                           |                          |                           |                             | F                          | reeze           | 1                   |                         |                                 |                                         | ,                 |                 |
|            |                          |                |                           |                          |                           |                             |                            |                 |                     |                         |                                 |                                         |                   |                 |
|            |                          |                |                           |                          |                           |                             | O Accept                   | Reject          |                     |                         |                                 |                                         |                   |                 |
|            |                          |                |                           |                          |                           | [                           | Mutation Preview           | BioMetric       | Verfication         |                         |                                 |                                         |                   |                 |
|            |                          |                |                           |                          |                           |                             |                            |                 |                     |                         |                                 |                                         |                   |                 |
|            |                          |                |                           |                          |                           |                             |                            |                 |                     |                         |                                 |                                         |                   |                 |
|            |                          |                |                           |                          |                           |                             |                            |                 |                     |                         |                                 |                                         |                   |                 |
|            |                          |                |                           |                          |                           |                             |                            |                 |                     |                         |                                 |                                         |                   |                 |
|            |                          |                |                           |                          |                           |                             |                            |                 |                     |                         |                                 |                                         |                   |                 |
|            |                          |                |                           |                          |                           |                             |                            |                 |                     |                         |                                 |                                         |                   |                 |
|            |                          |                |                           |                          |                           |                             |                            |                 |                     |                         |                                 |                                         |                   |                 |
|            |                          |                |                           |                          |                           |                             |                            |                 |                     |                         |                                 |                                         |                   |                 |

Click on the **"Approve"** radio button, Enter Remarks & approve the application with the Biometric & Digital Signature.

| 224 4.6400<br>AppleMAC-Safari<br>(ప్రస | 0.              | 0000           |                 | 4.6400                  |                             | ్రపస్తుత సర్వే నెంబ       | ుర్ వివరముల         | ນ                 |                         |                                                                                                    |                                                     |                           |     |        |
|----------------------------------------|-----------------|----------------|-----------------|-------------------------|-----------------------------|---------------------------|---------------------|-------------------|-------------------------|----------------------------------------------------------------------------------------------------|-----------------------------------------------------|---------------------------|-----|--------|
| 224 4.6400<br>AppleMAC-Safari<br>డ్రహా | 0.1             | 0000           |                 | 4.6400                  |                             |                           |                     |                   |                         | Description of the second second second second second second second second second second second second second s |                                                     |                           |     |        |
| ppleMAC-Safari<br>ట్రహా                |                 |                |                 |                         |                             |                           | పట్టా               |                   | 0.00                    | మాగాణి                                                                                                    | చౌ.చౌరువు పారుదల                                    | 4.6400                    |     |        |
| (పగ                                    |                 |                |                 |                         |                             |                           |                     |                   |                         |                                                                                                    |                                                     |                           |     |        |
|                                        | లైత సర్వే పట్టా | దారుల వివరవ    | <b>້</b> ພາຍນ   |                         |                             |                           |                     | కొత్త పట్టాద      | రారుల వివరము            | లు                                                                                                    |                                                     |                           |     |        |
| పట్టాదారు పేరు                         | తం(డి<br>పేరు   | ఖాతా<br>నెంబరు | సరే్త<br>నెంబరు | పట్టాదారు<br>విస్తీర్ణం | ఖాతా<br>నెంబరు              | ధరఖాస్తుదారు<br>పేరు      | తండి<br>పేరు        | సర్వే<br>నెంబరు   | పట్టాదారు<br>విస్తీర్ణం | సాగుకు పనికి<br>రాని విస్తీర్ణం                                                                                 | Meeseva/Tahsildar/SRO<br>ధరఖాస్తు సంఖ <sub>రి</sub> | ట <del>ై సీ</del> డింగ్స్ | Add | Remov  |
| నక్క ఏడుకొండలు-597                     | ~ వెంకయ,        | 597            | 104-1           | 1.1100                  | 597                         | నక్క<br>ఏడుకొండలు         | వెంకయ్య             | 104-1             | 0.61                    | 0.00                                                                                                    | Select ApplNo 🛛 🗸                                   |                           | Add | Remove |
| నక్క ఏడుకొండలు-597                     | ~ వెంకయ,        | 597            | 104-1           | 1.1100                  | 450                         | ేషక్ రాజ                  | సిద్ధయ్య            | 104-1             | 0.50                    | 0.00                                                                                                    | RMU0122085448 ~                                     |                           | Add | Remove |
| తిరుపతి రమణమ్మ-57                      | ( 🗸 తిరిపాలు    | 570            | 104-1           | 2.5200                  | 670                         | తిరుపతి<br>రమణమ్మ         | తిరిపాలు            | 104-1             | 2.5200                  | 0.0000                                                                                                    | Select ApplNo 🛛 🗸                                   |                           | Add | Remov  |
| కనపర్తి రాధాక్రిష్ణయ్య                 | ్ సుబ్రమణ       | og@301045      | 104-1           | 1.0100                  | 301045                      | కనపర్తి<br>రాధాక్రిష్ఠయ్య | సుబ్రమణ్య           | o 104-1           | 1.0100                  | 0.0000                                                                                                    | Select ApplNo ~                                     |                           | Add | Remov  |
|                                        |                 | పటాచారు ఖాణ    | • බිංහරා        | oxª@vo&z                | ుపు అను                     | Unf<br>అనుభవదార           | ాreeze<br>రు వివరము | లు<br>1డి/భర పేరు | u                       | ລຄໍ້ຽວ                                                                                                    | అనుభవ స ణానము                                       |                           |     |        |
| సర                                     | ್ತ ನೆಂಬರು       | (15)           |                 | (19)                    |                             | (16)                      |                     | (17)              |                         | (18)                                                                                                    | (19) Ad                                             | I Remove                  |     |        |
| 104-1                                  | ~               | 570            | ~ (             | Dwner                   | 🗸 తిరుపతి                   | రమణమ్మ                    | తిరిపాలు            | )                 | 2.5200                  |                                                                                                    | స్వంతం 🗸 🗚                                          | Remove                    |     |        |
| 104-1                                  | ~               | 301045         | ~ (             | Owner                   | > కనపర్తి బి                | ာငှာဇြိန္ခဲ့ထဲျ           | సుబ్రమణ             | ားဝ               | 1.0100                  |                                                                                                    | స్వంతం 🗸 🗚                                          | Remove                    |     |        |
| 104-1                                  | ~               | 597            | ~ (             | Owner                   | <ul> <li>నక్క ఏడ</li> </ul> | పుకొండలు                  | వెంకయ,              | 8                 | 0.61                    |                                                                                                    | వారసత్వం 🗸 🗚                                        | Remove                    |     |        |
| 104-1                                  | ~               | 450            | ~ (             | Owner                   | v =======                   | •                         | సిద్దయ్య            |                   | 0.50                    |                                                                                                    | వారసత్వం - 🛛 🗛                                      | Remove                    |     |        |

Tahsildar login select the Khata number and enter the VRO, RI, Tahsildar remarks and proceeding number.

|              |                                 |              |                                       | (mained                                                        | 10000             |                         | 1480                   | 21.              | . I standere    | ( and the second  | 1.00          |                 |                      | )         |
|--------------|---------------------------------|--------------|---------------------------------------|----------------------------------------------------------------|-------------------|-------------------------|------------------------|------------------|-----------------|-------------------|---------------|-----------------|----------------------|-----------|
|              |                                 |              |                                       | 1 9                                                            | (9)               |                         | 10.                    | 1                | 9               | 10                | 10            |                 |                      |           |
|              |                                 |              |                                       | Vereite                                                        | tangat Vice I     | -                       | Aa                     | dhaar No :       |                 | Reputies Acc      | april 1998    |                 |                      |           |
|              |                                 |              |                                       | Note 1: To                                                     | Enable Accept.R   | Gent ball               | a, plane View          | Adaugal, ROR     | 10, 979 May     | Page 1 and 1920 V | Gendlage 2&3  |                 |                      |           |
|              |                                 |              |                                       |                                                                | Note              | To View                 | Application De         | etails, Click or | Khite No. in I  | where god         |               |                 |                      |           |
|              |                                 |              |                                       | Indones M                                                      | shiple Sorvey nos | , prodiag               | at different stag      | n. MY Select     | a Village to Vi | ew Village wise L | at Al Wages   | 2               |                      |           |
|              |                                 |              | 54                                    | anord Copy of VRO Re                                           | marks Choose Ne   | No file of<br>Resources | icien<br>for Rejection | Seaned<br>Search | Copy of RI Re   | wakts Oxone file  | No the chosen |                 |                      |           |
|              | 200                             | 404.60       | VillageCode                           | CONTRACT                                                       | AsherNe           | Grater                  | MARINE                 | Catte            | PTR EditorT     | Pater Did         | VBO           | in dárda ta     | MIN SZAGLAN          | President |
| 217          | పోతల అపర్జ                      | మహేశ్వర రావు | వూటుకూరు<br>( 916007 )                | Potti Sriramulu<br>Nellore,Vidavalur,                          | 461058094695      | F                       | 9581277801             | BC-D 🗸           | No PPB 🗸        |                   | rejected      | rejected4610580 | Others_Others_rejec  |           |
| 219          | దాసరి (సవంతి                    | చిన్న        | వూటుకూరు<br>( 916007 )                | 49-1,UTUKURU,Sri<br>Potti Sriramulu<br>Nellore,Vidavalur,      | 733813348675      | F                       | 8184840667             | sc 🗸             | No PPB 🗸        |                   | rejected      | rejected7338133 | Others_rejected      |           |
| <u>846</u>   | మాడా<br>కామాక్షయ్య              | ರಮಣಯ್ಯ       | అలగానిపాడు<br>( 916008 )              | 49-<br>2,ALAGANIPADU,Sri<br>Potti Sriramulu                    | 901739752542      | F                       | 9642383005             | BC-B 🗸           | No PPB 🗸        | [                 | rejected      | rejected9017397 | Others_Others_rejec  | 126/2019  |
| - <u>992</u> | తలారి రమణమ్మ                    | ಪಂಗಯ್ಯ       | అలగానిపాడు<br>( <mark>916008 )</mark> | 1-<br>55,ALAGANIPADU,Sri<br>Potti Sriramulu                    | 858761612819      | F                       | 8754494109             | sc 🗸             | No PPB 🗸        |                   | rejected      | rejected8587616 | Application Improper | 692/1431  |
| ✓ 450        | ేషక్ రాజ                        | సిద్ధయ్య     | ముదివర్తి<br>(916010)                 | 111,MAIN ROAD,Sri •<br>Potti Sriramulu •<br>Nellore,Vidavalur, | 523296677470      | F                       | 9985879668             | sc 🗸             | No PPB 🗸        |                   | Approved      | Approved        | Approved             | 123/2022  |
| 786          | మదనపర్తి అశోక్<br>కుమార్ రెడ్డి | నరహరి రెడ్డి | ముదివర్తి<br>( 916010 )               | NA,MUIVARTHI,Sri<br>Potti Sriramulu<br>Nellore,Vidavalur, //   | 980313162130      | М                       | 9949618505             | oc 🗸             | No PPB 🗸        |                   | Rejected      | Rejected980313  | Application Improper | 543/1431  |

### Adangal and ROR IB View

|               |                  |                      |                                    |                                        |                             |              | ఆండ్రప        | దేశ్ ప్రభుత్త        | 30                    |                | 17.020                                  | I                                      | rint date :         | 20-05-2022                    |
|---------------|------------------|----------------------|------------------------------------|----------------------------------------|-----------------------------|--------------|---------------|----------------------|-----------------------|----------------|-----------------------------------------|----------------------------------------|---------------------|-------------------------------|
| indicates Su  | rvey Number      | Not Digitally        | / Signed                           |                                        |                             | S            | రూమి రికా     | ర్మిల వివరమ          | ులు                   |                | Thi                                     | s shall be used for the verific        | ation purpose       | only for issue                |
| Advise user   | to get the Sur   | rvey Number          | digitally sign                     | ed                                     |                             | పక           | హైదారుని      | పహాణి/అడం            | ంగలు                  |                | of                                      | Pattadar Passbook Not valid            | to use for any      | / other purpose               |
| D             | istrict : నెల్లూ | ారు                  | M                                  | andal : విడువ                          | సలూరు                       |              | Village       | : ముదివర్తి          |                       | Exten          | t Units : Acres/cents                   | Fasli : 1426                           | Ye                  | ar : 2016                     |
| వరుస<br>సంఖ్య | సర్వే నెం        | పూర్తి<br>విస్తిర్థం | సాగుకు<br>పనికి రాని<br>విస్తీర్ణం | సాగుకు<br>పనికి<br>వచ్చు<br>విస్తీర్మం | భూమి<br>స <sub>వ</sub> భావం | శిస్తు (రూ.) | భూమి<br>వివరణ | జలాధారము             | ఆయకట్టు<br>విస్తీర్ణం | ఖాతా<br>నెంబరు | పట్టాదారు పేరు<br>(తండ్రి/భర్త పేరు)    | అనుభవ దారు పేరు<br>(తండ్రి/భర్త పేరు)  | అనుభవ<br>విస్తిర్థం | అనుభవ<br>స <sub>వి</sub> భావం |
| 1             | 2                | 3                    | 4                                  | 5                                      | 6                           | 7            | 8             | 9                    | 10                    | 11             | 12                                      | 13                                     | 14                  | 15                            |
| 1             | 104-1            | 4.6400               | 0.0000                             | 4.6400                                 | పట్టా                       | 0.00         | మాగాణి        | చౌ.చౌరువు<br>పారుదల  | 4.6400                | 450            | ేషక్ రాజ<br>(సిధ్దయ్య)                  | ేషక్ రాజ<br>(సిద్దయ్య)                 | 0.5000              | వారసత్యం                      |
| 2             |                  |                      |                                    |                                        |                             |              |               |                      |                       | 570            | తిరుపతి రమణమ్మ<br>(తిరిపాలు)            | తిరుపతి రమణమ్మ<br>(తిరిపాలు)           | 2.5200              | స్యంతం                        |
| 3             |                  |                      |                                    |                                        |                             |              |               |                      |                       | 597            | నక్క ఏడుకొండలు<br>(వెంకయ్య)             | నక్క ఏడుకొండలు<br>(వెంకయ్య)            | 0.6100              | వారసత్యం                      |
| 4             |                  |                      |                                    |                                        |                             |              |               |                      |                       | 301045         | కనపర్తి రాధాక్రిఫ్జయ్య<br>( సుబ్రమణ్యం) | కనపర్తి రాధాక్రిష్ఠయ్య<br>(సుబ్రమణ్యం) | 1.0100              | స్వంతం                        |
| 5             | 428- <b>B</b> 1  | 0.2200               | 0.0000                             | 0.2200                                 | పట్టా                       | 0.00         | మాగాణి        | చౌ.చౌరువు<br>పారుదల  | 0.2200                | 240            | ేషక్ మస్తాన్ సాహెబ్<br>(భాజా సాహెబ్ )   | ేషక్ మస్తాన్ సాహెబ్<br>(భాజా సాహెబ్ )  | 0.2200              | స్వంతం                        |
| 6             | 428-B1           | 0.2200               | 0.0000                             | 0.2200                                 | పట్టా                       | 0.00         | మాగాణి        | చా.చారువు<br>సారుదలు | 0.2200                | 450            | ేషక్ రాజ<br>టిదయాల                      | ోషక్ రాజ<br>టిదియల                     | 0.2200              | స్వంతం                        |

| జిల్లా : నెల్తూరు-Nellore |             | మం             | ండలం : విడవలూ  | ారు<br>ROR  |          |            | గ్రామ      | యు : ముది   | රේදී       |
|---------------------------|-------------|----------------|----------------|-------------|----------|------------|------------|-------------|------------|
|                           | (గామము ేపరు | పట్టాదారు పేరు | తండి/భర్త పేరు | ఖాతా నెంబరు | ಸಕ್ವೆ ನಂ | భూమి వివరణ | విస్తీర్ణం | శిస్తు(రూ.) | రిమార్కులు |
|                           | ముదివర్తి   | ిషక్ రాజ       | సిద్ధయ్య       | 450         | 104-1    | మాగాణి     | 0.5000     | 0.00        |            |
|                           | ముదినరి     | సేక్ రాజ       | ီးရဲကား        | 450         | 428-B1   | మారాణి     | 0.2200     | 0.00        |            |

## Pattadar Pass Book View

|                                                                           | వ్యవసాయదారుని ఫోటో                                     | పట్టాదారు పాసు పుస్తకము                                                                                                    |                                        |                       |                   |                               |                      |                                                                                             |                                                         |             |  |  |
|---------------------------------------------------------------------------|--------------------------------------------------------|----------------------------------------------------------------------------------------------------|----------------------------------------|-----------------------|-------------------|-------------------------------|----------------------|---------------------------------------------------------------------------------------------|---------------------------------------------------------|-------------|--|--|
|                                                                           | (దీనిని మండల రెవిస్కూ అధికారి<br>(దునపదరి) ముద వేయాలి) | జిల్లా : నెల్లూరు-Nellore                                                                                                    |                                        |                       | ພວດ້ຍວ:ລ          | డవలూరు                        |                      | గ్రామము : ముదివర్తి                                                                         |                                                         |             |  |  |
| 5 800."": 430                                                             | Gammani ango kana v J                                  | L (శ్రీశ్రీమతికుమారి : <u>షేక్ రాజ</u> గారు తండ్రి/భర్త : <u>సిధయ</u> ్య స్వయంగా సాగుచేయు మరియు కౌలుదార్లకు తాకట్టుదార్లకు<br>ఇచ్చిన భూమి వివరాలు<br>విస్తీర్ధము యునిట్ను : <u>Arrevents</u> |                                        |                       |                   |                               |                      |                                                                                             |                                                         |             |  |  |
| పెట్టాదారు పేరు, తంద్రి భర్త పేరు,                                        | 15 m. 1000                                             |                                                                                                    | సర్యే నెంబరు,<br>సబ్-డివిజను<br>నెంబరు | <b>ప</b> రీకరణ        | విస్తీర్ణము       | పన్ను/<br>సెన్నులు<br>రూ. పై. | హకు,, స్వభాచం        | సొంతమైన భూమిని<br>సాగుచేస్తున్న కౌలుదారు/<br>తకట్టుదారు, ఎవరి భూమిని<br>కౌలుకు తీసుకోన్నారో | మండల<br>తహశీల్దారు<br>అధికారి (లేదా)<br>నిర్దీత అధికారి | విశేషాంశాలు |  |  |
| ునామా<br>పడ్చూలు కులం పెడ్కూలు తెగ లేదా<br>వెనకబడిన తరగతికి చెంది ఉన్నారా | sc                                                     | చరుస<br>సంఖ్య                                                                                                    |                                        | సబ్-డివిజను<br>నెంబరు | ఎకరాలు-<br>సెంట్ల |                               | యజమాని/<br>కౌలుదారు/ |                                                                                             |                                                         |             |  |  |
| భాములు ఉన్న గ్రామం పేరు                                                   | ముదివర్తి                                              |                                                                                                    |                                        |                       | ఎకరాలు-           |                               | ತ್ಯಾದ್ಧಾರು           | ఆ పట్టాదారు పేరు                                                                            | సంతకం                                                   |             |  |  |
| కవిన్నా మండలం                                                             | విధనలారు (16)                                          |                                                                                                    |                                        |                       | గుంటలు            |                               |                      |                                                                                             |                                                         |             |  |  |
| కిపిన్నా దీవిజను                                                          | Nellere                                                | 1                                                                                                    | 1                                      | 3                     | 4                 | 5                             | 6                    | 1                                                                                           | 8                                                       | 9           |  |  |
| 5 Stranger                                                                |                                                        | 1                                                                                                    | 104-1                                  | ಮಾಗಾಣೆ .              | 0.5               | 0                             | వారిసత్వర            | చికి రాజ                                                                                    |                                                         |             |  |  |
| 1.00 (max, 44, 1.4A                                                       |                                                        | 2                                                                                                    | 428-B1                                 | ಮಾಗುಣ                 | 0.22              | 0                             | പ്പാരം               | షక్ రాజ                                                                                     |                                                         |             |  |  |

#### Pattadar Pass Book View

Click on the **"Accept" button**, and generate the Pattadar Pass Book with the Tahsildar Digital Signature.

|                          | Y                                                   |        |                                                                           | Ę,            | ንጉል                     | խ                         | ರಿಕ್                  | ర్డులో న                  | ධීකර             | າລາ                      | ೨೮       | ນ                     |                           |      | VEBL       | arsion 2.0    |
|--------------------------|-----------------------------------------------------|--------|---------------------------------------------------------------------------|---------------|-------------------------|---------------------------|-----------------------|---------------------------|------------------|--------------------------|----------|-----------------------|---------------------------|------|------------|---------------|
| Home                     | Administration                                      |        | Masters                                                                   | Land          | loldings                |                           | Mutations & C         | orrections                | PPB &            | Meeseva                  |          | BBC 🕨                 | Section 22-A              | •    | Reports    | Logou         |
| జిల్లా: నె<br>All the Me | ల్లూరు <b>-Nellore (9)</b><br>eeSeva Mutation PPB F | ending | Requests for                                                              | Accept/Reject |                         |                           | W                     | /ebland Version 2.0       |                  |                          |          |                       | మండ                       | ులము | ు: విడవలూర | స <b>(16)</b> |
|                          |                                                     |        | Total Pending ( Print Pahani, ROR1B and Appl Details for enquery purpose) |               |                         |                           |                       | Per                       | s(SLA upto 45 fo | or Approval)             |          |                       |                           |      |            |               |
|                          |                                                     |        |                                                                           | From Meeseva  | After Meese<br>Mutation | After Meeseva<br>Mutation | After SRO<br>Mutation | Total Pending with<br>VRO | From Meeseva     | After Meesev<br>Mutation | a        | After SRO<br>Autation | Total Pending with<br>VRO | h    |            |               |
|                          |                                                     |        |                                                                           | 1             | 9                       |                           | 0                     | 10                        | 1                | 9                        |          | 0                     | 10                        |      |            |               |
|                          |                                                     |        |                                                                           |               | View Adan               | igal N                    | View ROR-1B           | PPB ViewPage 1<br>Aadhaar | No : -NA-        | Page 2&3                 | Signatu  | re Accept             | Reject                    |      |            |               |
|                          |                                                     |        |                                                                           | N             | ote 1: To Er            | nable Ac                  | cept/Reject butto     | on, please View Ada       | ingal, ROR-1E    | , PPB Viewl              | Page 1 a | nd PPB Viewl          | Page 2&3                  |      |            |               |
|                          |                                                     |        |                                                                           |               |                         |                           | Note 2: To View       | Application Detail        | ls, Click on Kl  | ata No. in be            | elow gri | d                     |                           |      |            |               |
|                          |                                                     |        |                                                                           | Ind           | icates Multi            | ple Surv                  | vey nos, pending      | at different stages.      | NEW Select a V   | illage to Vie            | w Villag | ge wise List 🚽        | All Villages- 🗸           |      |            |               |
|                          |                                                     |        | Sc                                                                        | anned Copy of | VRO Rema                | rks Cho                   | ose file No file ch   | nosen                     | Scanned Co       | py of RI Rer             | narks C  | hoose file No         | file chosen               |      |            |               |